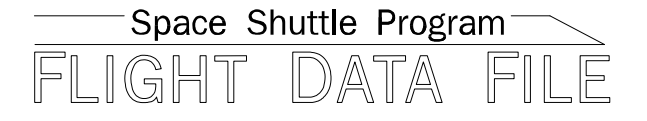

# Orbit Operations Checklist

# STS–103 Flight Supplement

# Mission Operations Directorate Operations Division

Final July 30, 1999

National Aeronautics and Space Administration

Lyndon B. Johnson Space Center Houston, Texas

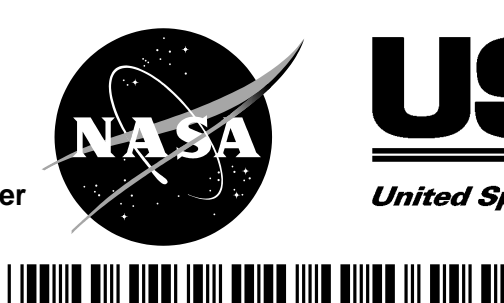

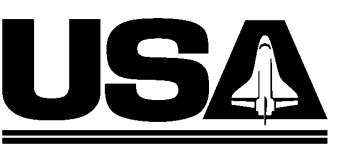

United Space Alliance

# ORBIT OPERATIONS, STS-103 Flt Suppl

FINAL (July 30, 1999)

# PCN-1 (Sept 30, 1999) Sheet 1 of 1

List of Implemented Change Requests (482s):

ORB OPS-1598B ORB OPS-1605C ORB OPS-1618 ORB OPS-1621B ORB OPS-1622 ORB OPS-1624A ORB OPS-1627A ORB OPS-1636 ORB OPS-1641 ORB OPS-1642

Incorporate the following:

- 1. Replace FS iii thru FS viii Delete FS ix and FS x
- 2. Replace section 3 (20 pages)
- 3. Replace FS 4–17 and FS 4–18, FS 4–21 and FS 4–22
- 4. After FS CC 6–4, add sections 7 thru 11 (28 pages)

| Prepared by:   |                                         |
|----------------|-----------------------------------------|
|                | Book Manager                            |
| Approved by    |                                         |
| Approved by: _ | Supervisor, Procedures Management (USA) |
|                |                                         |
| Accepted by: _ |                                         |
|                | FDF Subsystem Manager (NASA)            |
| <b>F</b> 1 50  |                                         |
| Enci: 58 pages |                                         |

File this PCN immediately behind the front cover as a permanent record

Verify this is the correct version for the pending operation (training, simulation or flight). Electronic copies of FDF books are available. URL: http://fltproc.jsc.nasa.gov/fdf

JSC-48036-103

#### MISSION OPERATIONS DIRECTORATE

### ORBIT OPERATIONS CHECKLIST STS-103 FLIGHT SUPPLEMENT

FINAL July 30, 1999

PREPARED BY:

Harold L. Scott Book Manager

APPROVED BY:

ACCEPTED BY:

Paul D. Hancock Supervisor, Procedures Management (USA) John W. Bearley FDF Subsystem Manager (NASA)

This document is under the configuration control of the Crew Procedures Control Board (CPCB). All proposed changes must be submitted on JSC Form 482 to DO3/FDF Manager.

Additional distribution of this book for official use must be requested in writing to DO3/FDF Manager. The request must include justification and requester's name, organization, position, and phone number. Contractor requests are made through the NASA or DOD organization supported. Deletions, reduction in quantity, or change of address may be submitted to DO3/FDF Management Office, 281–244–1184.

ORB OPS/103/FIN

| 82#: ORB OPS-1598A |  |
|--------------------|--|
|                    |  |

.

\_\_\_\_

# AREAS OF TECHNICAL RESPONSIBILITY

| Book Manager     | DO3/H. Scott   | 281–483–0670 |
|------------------|----------------|--------------|
| Alt Book Manager | DO3/P. Hancock | 281–244–1188 |

FS ii ORB OPS/103/FIN

| |\_\_\_

#### ORBIT OPERATIONS CHECKLIST STS-103 FLIGHT SUPPLEMENT

# LIST OF EFFECTIVE PAGES

FINAL 07/30/99 PCN-1 09/30/99

| Sign Off * | 103/FIN   | FS 3–11 | 103/FIN 1 |
|------------|-----------|---------|-----------|
| FS ii *    | 103/FIN   | FS 3–12 | 103/FIN 1 |
| FS iii *   | 103/FIN 1 | FS 3–13 | 103/FIN 1 |
| FS iv *    | 103/FIN 1 | FS 3–14 | 103/FIN 1 |
| FS v *     | 103/FIN 1 | FS 3–15 | 103/FIN 1 |
| FS vi *    | 103/FIN 1 | FS 3–16 | 103/FIN 1 |
| FS vii     | 103/FIN 1 | FS 3–17 | 103/FIN 1 |
| FS viii    | 103/FIN 1 | FS 3–18 | 103/FIN 1 |
| FS ix      | deleted   | FS 3–19 | 103/FIN 1 |
| FS x       | deleted   | FS 3–20 | 103/FIN 1 |
| FS 1–1     | 103/FIN   | FS 4–1  | 103/FIN   |
| FS 1–2     | 103/FIN   | FS 4–2  | 103/FIN   |
| FS 1–3     | 103/FIN   | FS 4–3  | 103/FIN   |
| FS 1–4     | 103/FIN   | FS 4–4  | 103/FIN   |
| FS 1–5     | 103/FIN   | FS 4–5  | 103/FIN   |
| FS 1–6     | 103/FIN   | FS 4–6  | 103/FIN   |
| FS 2–1     | 103/FIN   | FS 4–7  | 103/FIN   |
| FS 2–2     | 103/FIN   | FS 4–8  | 103/FIN   |
| FS 2–3     | 103/FIN   | FS 4–9  | 103/FIN   |
| FS 2–4     | 103/FIN   | FS 4–10 | 103/FIN   |
| FS 3–1     | 103/FIN 1 | FS 4–11 | 103/FIN   |
| FS 3–2     | 103/FIN 1 | FS 4–12 | 103/FIN   |
| FS 3–3     | 103/FIN 1 | FS 4–13 | 103/FIN   |
| FS 3–4     | 103/FIN 1 | FS 4–14 | 103/FIN   |
| FS 3–5     | 103/FIN 1 | FS 4–15 | 103/FIN   |
| FS 3–6     | 103/FIN 1 | FS 4–16 | 103/FIN   |
| FS 3–7     | 103/FIN 1 | FS 4–17 | 103/FIN 1 |
| FS 3–8     | 103/FIN 1 | FS 4–18 | 103/FIN 1 |
| FS 3-9     | 103/FIN 1 | FS 4–19 | 103/FIN   |
| FS 3–10    | 103/FIN 1 | FS 4–20 | 103/FIN   |

\* – Omit from flight book

FS iii

ORB OPS/103/FIN 1

| 100/EIN   |                                                                                                    | 100/EIN 1                                                                                                    |
|-----------|----------------------------------------------------------------------------------------------------|----------------------------------------------------------------------------------------------------|
| 103/FIN   | FS7-6                                                                                                    | 103/FIN I                                                                                                    |
| 103/FIN 1 | FS 8–1                                                                                                    | 103/FIN 1                                                                                                    |
| 103/FIN   | FS 8–2                                                                                                    | 103/FIN 1                                                                                                    |
| 103/FIN   | FS 9–1                                                                                                    | 103/FIN 1                                                                                                    |
| 103/FIN   | FS 9–2                                                                                                    | 103/FIN 1                                                                                                    |
| 103/FIN   | FS 9–3                                                                                                    | 103/FIN 1                                                                                                    |
| 103/FIN   | FS 9–4                                                                                                    | 103/FIN 1                                                                                                    |
| 103/FIN   | FS 10–1                                                                                                    | 103/FIN 1                                                                                                    |
| 103/FIN   | FS 10–2                                                                                                    | 103/FIN 1                                                                                                    |
| 103/FIN   | FS 10–3                                                                                                    | 103/FIN 1                                                                                                    |
| 103/FIN   | FS 10–4                                                                                                    | 103/FIN 1                                                                                                    |
| 103/FIN   | FS 11–1                                                                                                    | 103/FIN 1                                                                                                    |
| 103/FIN   | FS 11–2                                                                                                    | 103/FIN 1                                                                                                    |
| 103/FIN   | FS 11–3                                                                                                    | 103/FIN 1                                                                                                    |
| 103/FIN   | FS 11–4                                                                                                    | 103/FIN 1                                                                                                    |
| 103/FIN   | FS 11–5                                                                                                    | 103/FIN 1                                                                                                    |
| 103/FIN   | FS 11–6                                                                                                    | 103/FIN 1                                                                                                    |
| 103/FIN   | FS 11–7                                                                                                    | 103/FIN 1                                                                                                    |
| 103/FIN 1 | FS 11–8                                                                                                    | 103/FIN 1                                                                                                    |
| 103/FIN 1 | FS 11–9                                                                                                    | 103/FIN 1                                                                                                    |
| 103/FIN 1 | FS 11–10                                                                                                    | 103/FIN 1                                                                                                    |
| 103/FIN 1 | FS 11–11                                                                                                    | 103/FIN 1                                                                                                    |
| 103/FIN 1 | FS 11–12                                                                                                    | 103/FIN 1                                                                                                    |
|           | 103/FIN<br>103/FIN<br>103/FIN<br>103/FIN<br>103/FIN<br>103/FIN<br>103/FIN<br>103/FIN<br>103/FIN<br>103/FIN<br>103/FIN<br>103/FIN<br>103/FIN<br>103/FIN<br>103/FIN<br>103/FIN<br>103/FIN<br>103/FIN<br>103/FIN<br>103/FIN 1<br>103/FIN 1<br>103/FIN 1<br>103/FIN 1 | 103/FINFS 7-6 $103/FIN$ FS 8-1 $103/FIN$ FS 8-2 $103/FIN$ FS 9-1 $103/FIN$ FS 9-2 $103/FIN$ FS 9-3 $103/FIN$ FS 9-4 $103/FIN$ FS 10-1 $103/FIN$ FS 10-2 $103/FIN$ FS 10-4 $103/FIN$ FS 10-4 $103/FIN$ FS 11-1 $103/FIN$ FS 11-2 $103/FIN$ FS 11-2 $103/FIN$ FS 11-6 $103/FIN$ FS 11-6 $103/FIN$ FS 11-7 $103/FIN$ FS 11-7 $103/FIN$ FS 11-8 $103/FIN$ FS 11-10 $103/FIN$ FS 11-10 $103/FIN$ FS 11-11 $103/FIN$ FS 11-11 |

# ORBIT OPS CUE CARDS

<u>Title</u> <u>Re</u>

Ref. Page Card No.

| SINGLE SHIFT ORBI | TER       |                     |
|-------------------|-----------|---------------------|
| CO2 ABSORBER      |           |                     |
| REPLACEMENT       |           |                     |
| (Front)           | FS CC 6–3 | ORB OPS-29a/103/O/A |
| (Back)            | FS CC 6–4 | ORB OPS-29b/103/O/A |

\* - Omit from flight book

FS iv

ORB OPS/103/FIN 1

POC SOFTWARE

| PROGRAM TITLE                    | <u>VERSION</u> | <u>MEDIA</u> |
|----------------------------------|----------------|--------------|
| 3D Orbiter                       | generic        | Н            |
| 10.2 Depress                     | generic        | Н            |
| Acrobat Reader                   | generic        | Н            |
| AutoXD Configurator              | generic        | F            |
| Cabin Leak                       | generic        | Н            |
| Crew Mail                        | generic        | Н            |
| Cyrillic Starter/Keyboard        | generic        | Н            |
| Deorbit Manager                  | generic        | Н            |
| ESC SCSI Interrogator            | generic        | Н            |
| Excel                            | generic        | Н            |
| Floppy Update (PADM)             | generic        | Н            |
| Fuel Cell Monitoring System      | generic        | Н            |
| HazMat                           | generic        | Н            |
| Internet Explorer                | generic        | Н            |
| Kodak TWAIN Drivers              | generic        | Н            |
| Locker Stow                      | generic        | Н            |
| NetCheck                         | generic        | Н            |
| Norton AntiVirus                 | generic        | Н            |
| Norton Utilities Emergency Disks | generic        | F            |
| OCA Audio                        | generic        | Н            |
| * OCA Diagnostic                 | generic        | F            |
| OCA KFX                          | generic        | Н            |
| OCA MFX                          | generic        | Н            |
| OCA Stats                        | generic        | Н            |
| OMS-RCS                          | generic        | Н            |
| Outlook '97                      | generic        | Н            |
| Packet Display Program           | generic        | Н            |
| Pan/Tilt                         | generic        | Н            |
| Pass Wizard                      | generic        | Н            |
| pcANYWHERE32                     | generic        | Н            |
| * PCDecom                        | generic        | Н            |
| PET Timer                        | generic        | Н            |

H – Hard Drive F – Floppy Disk P – PCMCIA Card CD – Compact Disk I

\* DOS only \*\* DOS applications available under Windows 95

FS v ORB OPS/103/FIN 1

| PROGRAM TITLE                                | VERSION              | <u>MEDIA</u> |
|----------------------------------------------|----------------------|--------------|
| PGT Remote                                   | aeneric              | нΙ           |
| * PILOT                                      | generic              | н            |
| PingMaster                                   | generic              | н            |
| POČ Plot                                     | generic              | н'           |
| Procomm Plus                                 | generic              | н            |
| ProShare                                     | generic              | Н            |
| RBEV                                         | generic              | Н            |
| RPOP                                         | generic              | н            |
| RSAD                                         | generic              | Н            |
| Spawn Print                                  | generic              | н            |
| * Super Memory Event Monitor                 | generic              | Н            |
| Telemetry Server                             | generic              | Н            |
| Telemetry Server Starter                     | generic              | Н            |
| ThumbsPlus                                   | generic              | Н            |
| Time Calculator                              | generic              | Н            |
| Time Vector Server                           | generic              | Н            |
| Time Vector Server Starter                   | generic              | Н            |
| *TV Controller                               | generic              | H .          |
| Video Capture                                | generic              | Н            |
| Video Overlay                                | generic              | Н            |
| Water Dump                                   | generic              | H            |
| Windows '95                                  | generic              | H .          |
| (Calculator, CD Player, Character I          | Map, Clipboard Vie   | wer,         |
| Control Panel, Direct Cable Connec           | ction, Explorer, Hyp | erTerminal,  |
| Media Player, Notepad, Paint, Sou            | nd Recorder, Word    | Pad)         |
| WinDecom                                     | generic              | Н            |
| WinZip                                       | generic              | Н            |
| Word                                         | generic              | Н            |
| World Map                                    | generic              | Н            |
| EDE DOCUMENT EILES                           |                      | P/CD         |
| <u>- Di Doooment Heeo</u>                    |                      | 1700         |
|                                              |                      |              |
| H – Hard Drive F – Flop<br>CD – Compact Disk | ppy Disk P – PC      | MCIA Card    |

\* DOS only \*\* DOS applications available under Windows 95

FS vi ORB OPS/103/FIN 1

# <u>CONTENTS</u>

\_| |

|

\_\_\_\_

| PA    | G      | F |
|-------|--------|---|
| 1 / \ | $\sim$ | _ |

|

|\_\_\_

| COMM/INST<br>LOAD PCMMU FORMAT<br>PDI DECOM FORMAT                                                                                                    | FS 1–1<br>FS 1–2<br>FS 1–4                                                                                                    |
|----------------------------------------------------------------------------------------------------|----------------------------------------------------------------------------------------------------|
| <u>PTG</u><br>STAR PAIRS PAD<br>PAIRS                                                                                                    | FS 2–1<br>FS 2–2<br>FS 2–3                                                                                                    |
| OCA<br>OCA SETUP<br>CABLE DIAGRAM<br>DOWNLINK VIA GROUND CMD<br>DIRECTORY STRUCTURE<br>FILENAMES<br>KU–BAND (KFX) MANUAL DOWNLINK<br>S–BAND MODEM (MFX) ACTIVATION<br>VIDEO CONFERENCING<br>OCA CHALKBOARD<br>APPLICATION SHARING<br>REMOTE PAN/TILT/ZOOM CONTROL OF<br>GROUND CAMERA (KCA CAMERA CNTL)<br>OCA PROSHARE CONFIG FOR CAMCORDER<br>OPS<br>OCA LOOPBACK TEST<br>CABLE DIAGRAM – LOOPBACK | $\begin{array}{c} FS \ 3-1 \\ FS \ 3-2 \\ FS \ 3-7 \\ FS \ 3-8 \\ FS \ 3-9 \\ FS \ 3-10 \\ FS \ 3-11 \\ FS \ 3-12 \\ FS \ 3-12 \\ FS \ 3-12 \\ FS \ 3-15 \\ FS \ 3-15 \\ FS \ 3-16 \\ FS \ 3-17 \\ FS \ 3-17 \\ FS \ 3-18 \\ FS \ 3-19 \end{array}$ |
| GPS<br>GPS DEVELOPMENT FLIGHT TEST<br>OPS 2 GPS TEST<br>3 GPS TEST<br>NAV RECOVERY<br>SINGLE STRING GLOBAL POSITIONING SYSTEM<br>(DTO 700–14)<br>SPACE INTEGRATED GPS/INS (DTO 700–15)<br>MAGR/SIGI UNSTOW<br>MAGR ONORBIT SETUP<br>SIGLONORBIT SETUP                                                                                                    | FS 4–1<br>FS 4–3<br>FS 4–3<br>FS 4–5<br>FS 4–13<br>FS 4–15<br>FS 4–15<br>FS 4–15<br>FS 4–17<br>FS 4–18                                                                                                    |
| OCA DOWNLINK<br>MAGR/SIGI ENTRY SETUP<br>MAGR PGSC SCHEMATIC<br>SIGI PGSC SCHEMATIC<br>COLDSTART (CONTINGENCY)<br>ATT INIT (CONTINGENCY)<br>FS vii ORB OPS                                                                                                    | FS 4–19<br>FS 4–20<br>FS 4–23<br>FS 4–24<br>FS 4–25<br>FS 4–26                                                                                                    |

| SIGI SELF-TEST (CONTINGENCY)<br>SOFTWARE UPDATE                                                                                     | FS 4–2                                         |
|----------------------------------------------------------------------------------------------------|------------------------------------------------|
| (CONTINGENCY)<br>MAGR DOWNLINK (CONTINGENCY)<br>MAGR/SIGLHARD DRIVE SWAP                                                            | FS 4–2<br>FS 4–2                               |
| (CONTINGENCY)                                                                                                    | FS 4–2<br>FS 4–3                               |
| VRCS REBOOST<br>YAW VRCS REBOOST                                                                                                    | FS 5–1<br>FS 5–2                               |
| CUE CARD CONFIGURATION                                                                                                    | FS 6–1                                         |
|                                                                                                    | FS 7–1                                         |
| INSTALLATION<br>GALLEY OVERNIGHT CONFIG<br>MORNING CONFIG<br>WATER SAMPLE<br>GIRA STOWAGE                                           | FS 7–2<br>FS 7–4<br>FS 7–4<br>FS 7–5<br>FS 7–6 |
| EVA COMM<br>STS–103 EVA COMM                                                                                                    | FS 8–1<br>FS 8–2                               |
| FRED SETUP<br>STOWAGE                                                                                                    | FS 9–1<br>FS 9–2<br>FS 9–3                     |
| SHUTTLE COMPOUND SPECIFIC ANALYZER –<br>COMBUSTION PRODUCTS (CSA–CP)<br>ACTIVATION<br>DATA LOGGER ACTIVATION<br>CSA–CP DEACTIVATION | FS 10–1<br>FS 10–2<br>FS 10–2<br>FS 10–2       |

| BATT CHANGEOUT                                                                                                    | FS 10–3                                                        |
|----------------------------------------------------------------------------------------------------|----------------------------------------------------------------|
| COLOR PRINTER PROCEDURES<br>UNSTOW AND ASSEMBLE COLOR PRINTER<br>WARM-UP AND SELF-TEST<br>STOW COLOR PRINTER<br>CHECK COLOR PRINTER SETTINGS<br>COLOR PRINTER PAPER JAM<br>COLOR (BLACK) INK CARTRIDGE | FS 11-1<br>FS 11-2<br>FS 11-5<br>FS 11-6<br>FS 11-7<br>FS 11-7 |
| CHANGEOUT<br>CLEANING PRINTER HEADS<br>EXECUTE PACKAGE PRINTING                                                                                                    | FS 11–8<br>FS 11–10<br>FS 11–11                                |

FS viii

ORB OPS/103/FIN 1

FS 4–27

FS 4–27

FS 4–28

FS 4–29

FS 4–30

FS 5–2

FS 7–2

FS 7–4

FS 7–4

FS 9–3

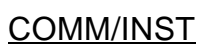

\_| |

\_\_\_\_\_

| LOAD PCMMU FORMAT | FS 1–2 |
|-------------------|--------|
| PDI DECOM FORMAT  | FS 1–4 |

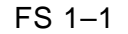

FS 1–1 ORB OPS/103/FIN

|

COMM/ INST

### LOAD PCMMU FORMAT

COMM/ INST

C3

C3

CRT

 1. √OI PCMMU FORMAT – GPC SM 62 PCMMU/PL COMM
 2. FORMAT:

- CRT FORMAL. FXD - ITEM 1 EXEC (\*) SEL ID - ITEM 3 + X X EXEC
  - 3. √SM COMM BUF RDY LOAD – ITEM 4 EXEC √LOAD, ITEM 4 – RUN,CPLT

If LOAD – CPLT: Repeat steps 2 and 3 for second ID

| *<br>*<br>*           | If LOAD – FAIL <u>and</u> ERR MSG – 'I/O<br>ERR MMU 1(2)':<br>Go to 5.2a, 'I/O ERR MMU 1(2)' (MAL,<br><u>DPS</u> ) >>                                                         | * * * *          |
|-----------------------|----------------------------------------------------------------------------------------------------|------------------|
| *<br>*<br>*           | If LOAD – FAIL <u>and</u> a first load attempt:<br>Repeat steps 2 and 3 for failed ID                                                                                         | *<br>*<br>*<br>* |
| *<br>*<br>*<br>*<br>* | If LOAD – FAIL <u>and</u> a subsequent load<br>attempt:<br>√MCC<br>OI PCMMU PWR – 2(1)<br>√ERR MSG – 'I/O ERR PCM'<br>I/O RESET PCM – ITEM 5 EXEC (*)<br>Repeat steps 2 and 3 | * * * * * *      |

FS 1–2

4. When final LOAD – CPLT: PGM – ITEM 2 EXEC (\*)

ORB OPS/103/FIN

| DNLIST<br>COMPATIBILITY | PHASE                    | FORMAT<br>ID<br>64/128 | CONFIG<br>NO. |
|-------------------------|--------------------------|------------------------|---------------|
| G1,BFS                  | ASCENT                   | 102/129                | _             |
| G2,G8,S2                | ORBIT/ORBIT BURN/FCS C/O | 103/161                | -             |
| G2,S2                   | HST 32K OPS (PRIME)      | 103/179                | 757           |
| G2,S2                   | HST 32K OPS (B/U)        | 103/203                | 765           |
| G2,S2                   | HST 4K OPS (PRIME)       | 103/184                | 760           |
| G2,S2                   | HST 4K OPS (B/U)         | 103/205                | 767           |
| G2,S2                   | HST 32K OPS (INVERTED)   | 103/185                | 761           |
| G3,BFS                  | ENTRY                    | 102/164                | _             |
| G2,S2,OPS0              | OPS 0                    | -/163                  | _             |
| G2,S2,P9                | MMU C/O                  | -/163                  | _             |
| G3,G9,S2                | LOSS OF 2 GNC GPCs       | -/172                  | _             |
| GNC,BFS                 | _                        | 102/FXD                | _             |

NOTE LDR TFL may affect PCMMU BITE. If PCMMU or SM 2 GPC switched since last TFL, ID 64 and 128 will not reflect current state

ORB OPS/103/FIN

FS 1–3

# LOAD PDI DECOM FORMAT

\_\_\_|

|           | SM 62 PCMMU/PL COMM                                                                                                    |                  |
|-----------|----------------------------------------------------------------------------------------------------|------------------|
| 1.<br>CRT | PDI:<br>√I/O RESET – ITEM 8 (*)<br>SEL DECOM – ITEM 9 + <u>X</u> EXEC<br>SEL FMT – ITEM 10 + <u>X X</u> EXEC<br>LOAD – ITEM 11 EXEC                                                 |                  |
|           | If LOAD – CPLT:<br>SEL INPUT – ITEM 12 + <u>X</u> EXEC<br>LOAD – ITEM 13 EXEC<br>Repeat step 1 for additional DECOMs/FPM                                                            | I                |
|           | <ul> <li>* If LOAD - FAIL <u>and</u> ERR MSG - 'I/O</li> <li>* ERR MMU 1(2)':</li> <li>* Go to 5.2a, 'I/O ERR MMU 1(2)' (MAL,</li> <li>* <u>DPS</u>) &gt;&gt;</li> <li>*</li> </ul> | *<br>*<br>*<br>* |
|           | <ul> <li>If LOAD – FAIL and a first load attempt:</li> <li>Repeat step 1</li> </ul>                                                                                                 | * * *            |
|           | <ul> <li>If LOAD – FAIL and a subsequent load</li> <li>attempt:</li> </ul>                                                                                                    | *<br>*<br>*      |
|           | <ul> <li>NOTE</li> <li>Power cycling PDI will cause PDI to</li> <li>lose DFLs previously loaded</li> </ul>                                                                          | *<br>*<br>*      |
| A1L       | * √MCC<br>* S–BD CNTL – PNL<br>* PL DATA INTLVR PWR – OFF,ON<br>* √ERR MSG – 'S62 BCE BYP PL'<br>* √'S62 BCE BYP PDI'<br>* S–BD CNTL – CMD<br>*                                     | * * * * * * * *  |
| CRT       | <ul> <li>* PCM:</li> <li>* I/O RESET PCM - ITEM 5 EXEC (*)</li> </ul>                                                                                                    | * *              |
|           | <ul> <li>* PDI:</li> <li>* I/O RESET - ITEM 8 EXEC (*)</li> <li>* Repeat step 1 for all of config (XXX)</li> </ul>                                                                  | *<br>*<br>*      |
|           | FS 1–4 ORB OPS/103                                                                                                    | 3/FIN            |

1

| CONFIG                                                 | DECOM                     | FMT                       | INPUT                     | USE                                                                       |
|--------------------------------------------------------|---------------------------|---------------------------|---------------------------|---------------------------------------------------------------------------|
| 757<br>HST 32K OPS                                     | 1<br>2<br>3               | 9                         | 1(2)                      | HST (32K) *<br>_<br>_                                                     |
| (PRIME)<br>TFL 179                                     | 4<br>5–FPM                | 1<br>501                  | 1(2)                      | HST FMT M (4K) *<br>L–H–H **                                              |
| 765<br>HST 32K OPS<br>(B/U)<br>TFL 203                 | 1<br>2<br>3<br>4<br>5–FPM | -<br>11<br>19<br>-<br>506 | -<br>1(2)<br>1(2)<br>-    | –<br>HST FMT M (4K) *<br>HST (32K) *<br>–<br>L–H–H **                     |
| 760<br>HST 4K OPS<br>(PRIME)<br>TFL 184                | 1<br>2<br>3<br>4<br>5–FPM | -<br>7<br>6<br>1<br>505   | -<br>1(2)<br>1(2)<br>1(2) | –<br>HST FMT A (4K) *<br>HST FMT D (4K) *<br>HST FMT M (4K) *<br>H–H–H ** |
| 767<br>HST 4K OPS<br>(B/U)<br>TFL 205                  | 1<br>2<br>3<br>4<br>5–FPM | -<br>11<br>-<br>17<br>503 | -<br>1(2)<br>-<br>1(2)    | –<br>HST FMT M (4K) *<br>HST FMT A (4K) *<br>H–H–H **                     |
| 761<br>HST 32K OPS<br>(INVERTED)<br>(PRIME)<br>TFL 185 | 1<br>2<br>3<br>4<br>5–FPM | -<br>8<br>-<br>502        | -<br>1(2)<br>-<br>-       | HST (32K INVERTED)<br>-<br>-<br>L-H-H **                                  |

\* Denotes Downlinked Format \*\* OI–GNC–SM, Orbiter Downlist Data Rates (<u>H</u>igh or <u>L</u>ow) – No Entry Reqd

FS 1–5

ORB OPS/103/FIN

This Page Intentionally Blank

\_\_\_|

FS 1–6

ORB OPS/103/FIN

|\_\_\_\_

| PTG            |        |
|----------------|--------|
| STAR PAIRS PAD | FS 2–2 |
| PAIRS          | FS 2–3 |

\_| |

|

\_\_\_\_

PTG

|\_\_\_

FS 2–1 ORB OPS/103/FIN

|\_\_\_\_

|      |        |                                        |                                                                                                    | STAR PAIRS PAD                  |                                       |                                     |                                 |
|------|--------|----------------------------------------|----------------------------------------------------------------------------------------------------|---------------------------------|---------------------------------------|-------------------------------------|---------------------------------|
|      |        |                                        | ATT SET 1                                                                                                    |                                 |                                       | ATT SET 2                           |                                 |
|      | ONC    |                                        | SINGLE                                                                                                    | STRK                            |                                       | SINGL                               | ESTRK                           |
| PAIR | SEP    |                                        | -Z                                                                                                    | -Y                              |                                       | -Z                                  | -Y                              |
| A    | 91.3   | -Y:16 R+ 207<br>-Z:59 P+ 85<br>Y+ 295  | R+ 149<br>-Z:16 P+ 119<br>Y+ 298                                                                                                 | R+ 284<br>-Y:59 P+ 73<br>Y+ 281 | -Y:59 R+ 26<br>-Z:16 P+ 307<br>Y+ 64  | R+ 328<br>-Z:59 P+ 273<br>Y+ 62     | R+ 102<br>-Y:16 P+ 320<br>Y+ 79 |
| В    | 84.2   | -Y:72 R+ 143<br>-Z:80 P+ 37<br>Y+ 10   | R+ 57<br>−Z:72 P+ 42<br>Y+ 356                                                                                                   | R+ 229<br>-Y:80 P+ 23<br>Y+ 6   | -Y:80 R+ 129<br>-Z:72 P+ 219<br>Y+ 8  | R+ 44<br>-Z:80 P+ 221<br>Y+ 354     | R+ 215<br>-Y:72 P+ 204<br>Y+ 7  |
| С    | 84.0   | -Y:76 R+ 295<br>-Z:42 P+ 189<br>Y+ 37  | R+ 208<br>-Z:76 P+ 192<br>Y+ 52                                                                                                  | R+ 10<br>-Y:42 P+ 206<br>Y+ 33  | -Y:42 R+ 343<br>-Z:76 P+ 19<br>Y+ 307 | R+ 249<br>-Z:42 P+ 6<br>Y+ 318      | R+ 80<br>-Y:76 P+ 35<br>Y+ 316  |
| D    | 89.8   | -Y:84 R+ 310<br>-Z:14 P+ 181<br>Y+ 350 | R+ 222<br>-Z:84 P+ 180<br>Y+ 5                                                                                                   | R+ 40<br>-Y:14 P+ 197<br>Y+ 351 | -Y:14 R+ 321<br>-Z:84 P+ 3<br>Y+ 353  | R+ 233<br>-Z:14 P+ 359<br>Y+ 7      | R+ 50<br>-Y:84 P+ 18<br>Y+ 357  |
| PAIR |        | COAS ALIGN<br>ATTITUDE 1               | ANG COAS<br>SEP ATTIT                                                                                                    | ALIGN<br>UDE 2                  |                                       | SINGLE S TRK MIN<br>TGT ID = 11-110 | I MINVR OPT<br>NAV STAR #       |
| C    | +X COA | 32 R+ 5<br>S P+ 32                     | $\begin{array}{cccc} 52 & & \\ 22 & \xrightarrow{\text{NOSE}} & 12 & \\ 53 & & & \\ \end{array}$                                 | R+ 290<br>P+ 94<br>Y+ 37        |                                       | -Z S TRK                            | -YSTRK                          |
| A    |        | 37 D. 10                               | 73                                                                                                    | D+ 115                          |                                       | P 87.7                              | 0                               |
| S    | -Z CDA | S P+ 10<br>Y+ 2                        | $\begin{array}{ccc} \text{TAIL} & 12 \\ \text{D1} & \longrightarrow & 12 \\ \text{UP} & 12 \\ \text{21} & & & 12 \\ \end{array}$ | 2+ 126<br>7+ 312                |                                       | Y 358                               | 280.6                           |
| -    |        | -                                      |                                                                                                    |                                 |                                       |                                     |                                 |

FS 2-2

ORB OPS/103/FIN

MET Applicable: 0/00:00:00 - 9/00:00:00 Date L/D: 10/14/99 GMT L/D: 287/09:42:00

280.6

#### **STAR PAIRS**

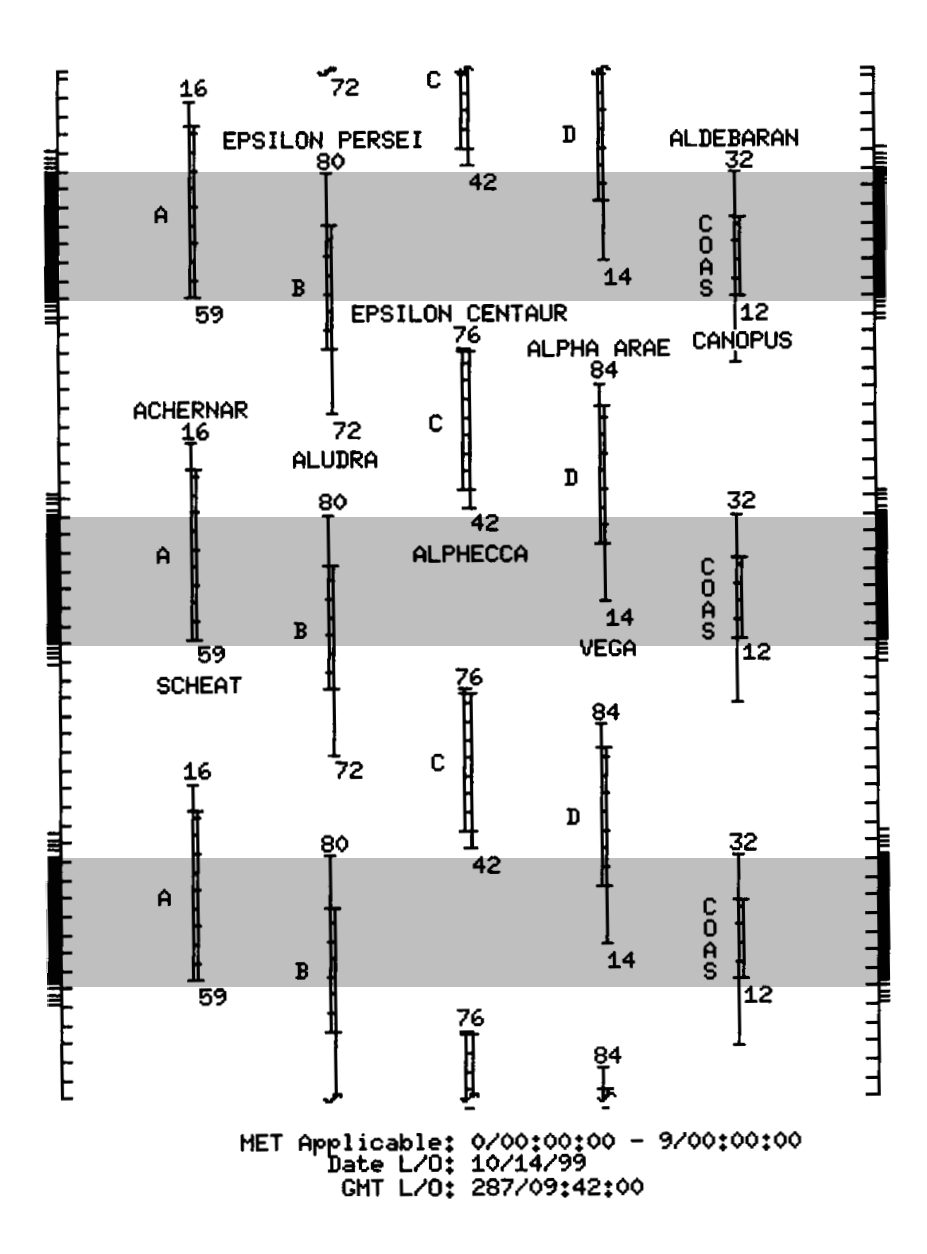

FS 2–3

ORB OPS/103/FIN

This Page Intentionally Blank

\_\_\_|

FS 2–4

ORB OPS/103/FIN

|\_\_\_\_

# <u>OCA</u>

\_| |

\_\_\_\_\_ |

| OCA SETUP                              | FS 3–2  |
|----------------------------------------|---------|
| CABLE DIAGRAM                          | FS 3–7  |
| DOWNLINK VIA GROUND CMD                | FS 3–8  |
| DIRECTORY STRUCTURE                    | FS 3–9  |
| FILENAMES                              | FS 3–10 |
| KU–BAND (KFX) MANUAL DOWNLINK          | FS 3–11 |
| S-BAND MODEM (MFX) ACTIVATION          | FS 3–12 |
| VIDEO CONFERENCING                     | FS 3–13 |
| OCA CHALKBOARD                         | FS 3–15 |
| APPLICATION SHARING                    | FS 3–16 |
| REMOTE PAN/TILT/ZOOM CONTROL OF GROUND |         |
| CAMERA (KCA CAMERA CNTL)               | FS 3–17 |
| OCA PROSHARE CONFIG FOR CAMCORDER      |         |
| OPS                                    | FS 3–17 |
| OCA LOOPBACK TEST                      | FS 3–18 |
| CABLE DIAGRAM – LOOPBACK               | FS 3–19 |

OCA

|\_\_\_\_

| |\_

FS 3–1 ORB OPS/103/FIN 1

#### OCA SETUP

1. Unstow:

OCA Router PGSC with Expansion Unit ProShare PGSC with Expansion Unit AC Pwr cables (if not pre-routed) OCA I/F cable (if not pre-routed) PGSC Modem cable (if reqd) PCMCIA Ethernet card, adapter assemblies Ethernet cables Network T-connectors Network terminators (2) Network barrel connectors (if reqd) If adding OCA Router PGSC to existing network, perform the following for each PGSC on network:

- If time permits for PGSC shutdown and boot-up process:
  - Shut down Windows Go to step 5

PGSC

OCA

- Click on 'PCMCIA card' icon in system tray Click on pop-up window displaying 'Stop NAME\_OF\_NETWORK\_CARD', wait for prompt
- Press [ENTER] at network card dialog box displaying 'You may safely remove this device'
- 5. Remove PCMCIA Ethernet card from PCMCIA card slot
- Repeat steps 2 thru 5 for each PGSC on network

#### <u>NOTE</u>

At a minimum, network equipment should be configured for OCA Router and ProShare PGSCs. Network must always be properly terminated when connected to powered PGSCs

Cont next page

FS 3–2 ORB OPS/103/FIN 1

#### OCA ROUTER PGSC SETUP

- Config network equipment per: NETWORK SETUP DIAGRAM, 12–21 PGSC Usage Chart (if available) or UTILITY OUTLET PLUG–IN PLAN ORBIT CONFIG– URATION (REF DATA FS, <u>UTIL PWR</u>)
- Config switches for Ku–Band file xfer: cb PDIP PWR 2 KU BAND RLY - cl √MCC for Ku Band rate
- L12 Ku BAND RATE LO(HI)
  - 9. For PGSC Modem cable (if reqd) and OCA I/F cable per OCA CABLE DIAGRAM, FS 3–7
- ML85E 10.  $\sqrt{AC}$  UTIL PWR OFF
  - 11. Connect AC Pwr cable between AC UTIL PWR outlet and OCA Router PGSC per: PGSC Usage Chart (if available) or UTILITY OUTLET PLUG–IN PLAN ORBIT CONFIG– URATION (REF DATA FS, <u>UTIL PWR</u>)
  - 12. If OCA Router and ProShare PGSCs powered from same AC UTIL PWR outlet, connect AC Pwr cable to ProShare PGSC
  - If reqd, perform UNSTOW AND ASSEMBLE COLOR PRINTER (<u>COLOR PRINTER</u>), FS 11–2, then:
  - 14. AC UTIL PWR ON

## OCA

SSP3

Router

- PGSC 15. If reqd, perform PGSC HARD DISK LATE UPDATE, 12–6, then:
  - 16. Shut down Windows
  - 17. Insert PCMCIA Ethernet card into PCMCIA card slot
    - Cont next page

FS 3–3 ORB OPS/103/FIN 1

<u>NOTE</u> After powering on OCA Router PGSC, allow approx 2 min for completion of boot–up process

18. PGSC pwr – on

- Press [CTRL]/[ALT]/[DEL] to logon to Windows NT Sel 'OK' on 'Logon Information' dialog box Wait approx 10 sec for logon sequence to complete
- Verify data rate: Double-click 'OCA Control Panel Applet' icon on desktop

#### \* If error msg displayed:

\* Acknowledge msg \*

\*

\*

\*

\*

- \* PGSC pwr off \*
- Eject, reinsert PCMCIA card
- Repeat steps 18 thru 20
- \* If no joy:
- \* PGSC pwr off
- \* Replace PCMCIA card, adapter \*
- \* Repeat steps 18 thru 20 \*

√'Local OCA Card–1' display on desktop In 'OCA–FLIGHT VC–2D' section of 'Local OCA Card–1' display: √SEND – 2(4)M

- \* If send rate out of config:
- \* Sel 'Control'>'Transmit Rate'>'2(4) \*
- \* Mbps OCA internal clock (Shuttle \*
- \* Ku Channel 2(3))' \*

#### PROSHARE PGSC SETUP

21. If ProShare PGSC already connected to AC Pwr cable, go to step 25

ML85E 22.  $\sqrt{AC}$  UTIL PWR – OFF

Cont next page

FS 3–4 ORB OPS/103/FIN 1

- 23. Connect AC Pwr cable between AC UTIL PWR outlet and ProShare PGSC per: PGSC Usage Chart (if available) or UTILITY OUTLET PLUG–IN PLAN ORBIT CONFIG– URATION (REF DATA FS, <u>UTIL PWR</u>)
- 24. AC UTIL PWR ON

ProShare

- PGSC 25. If reqd, perform PGSC HARD DISK LATE UPDATE, 12–6, then:
  - 26. Shut down Windows
  - 27. Insert PCMCIA Ethernet card into PCMCIA card slot
  - 28. If PGSC powered off:
     PGSC pwr on
     If reqd, sel appropriate Expansion Unit config at Startup Menu, then press [ENTER]
  - 29. Press [ENTER] for any of the following: Network password prompt (if displayed) 'Restoring Network Connections' dialog boxes
     'Windows Networking' dialog boxes (if displayed)
  - Repeat steps 27 thru 29 for each PGSC to be added to network
  - 31. Verify network connectivity using PingMaster: Double-click 'Shuttle Apps'>'Network Config'>'PingMaster'
    - √'Status' column of 'Network Primary' and 'Network Nodes' sections for networked PGSCs

If status is 'Good Response' for networked PGSCs, press [CTRL]/[x] to exit PingMaster (if desired)

Cont next page

FS 3–5 ORB OPS/103/FIN 1

If status is not 'Good Response', verify \*
proper network cable and card \*
connections then recheck status in \*

\*

- \* PingMaster

#### ProShare

- PGSC 32. Double-click 'Shuttle Apps'>'OCA ProShare'>'KFX' Arrange 'KFX' window as desired

ORB OPS/103/FIN 1 FS 3–6

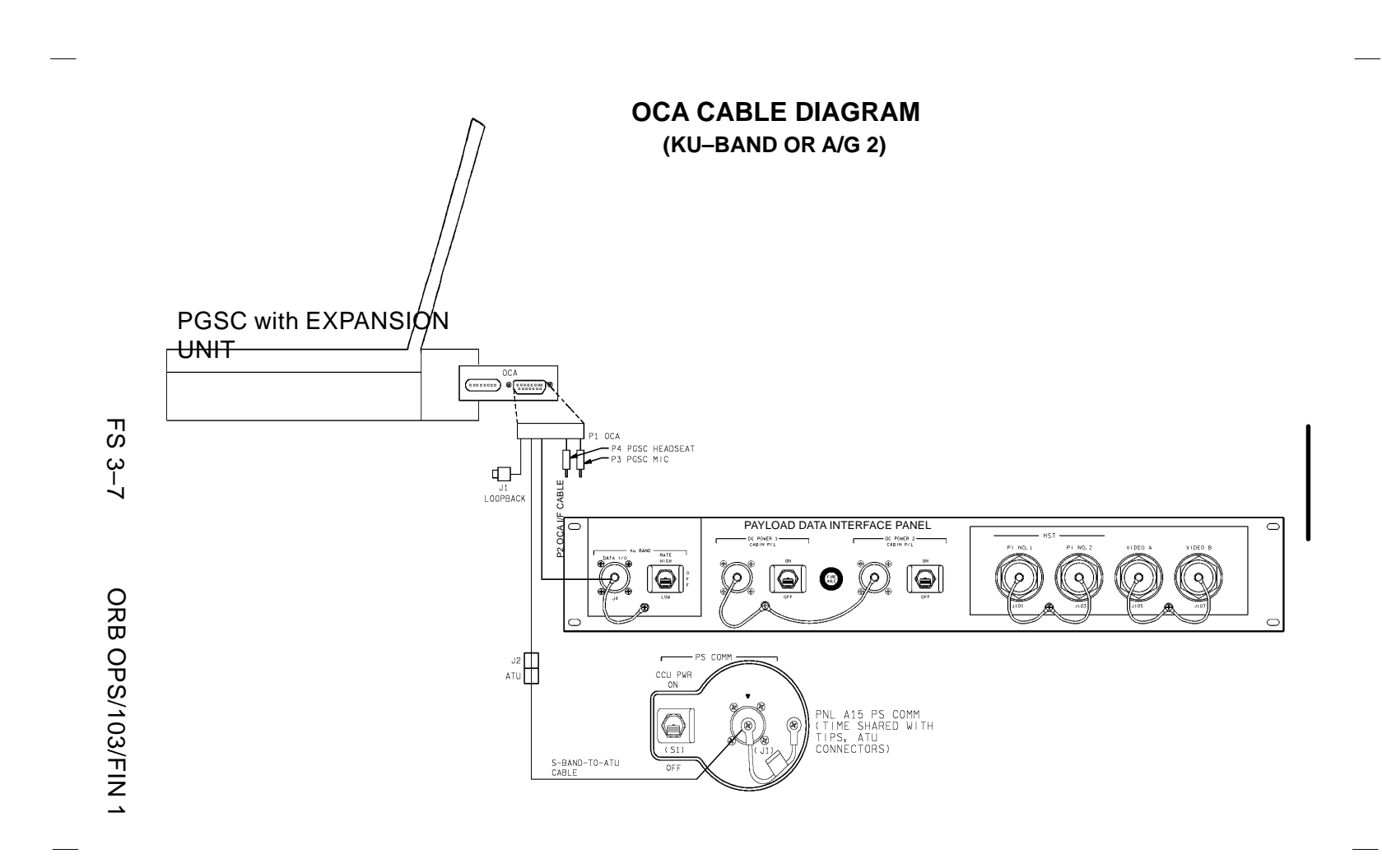

#### OCA DOWNLINK VIA GROUND CMD

#### 1. MOVE FILE(S) TO DOWNLINK DIRECTORIES

NOTE

Files will be downlinked via ground cmd, unless MCC instructs otherwise

See OCA DIRECTORY STRUCTURE, FS 3-9 See OCA FILENAMES, FS 3-10, for file naming convention

PGSC

- Copy(Move) desired files to c:\oca-down\mail(payloads) Notify MCC when complete
- MONITOR KFX DOWNLINK (if desired) 2. When link established: From 'KFX' window:

  - $\sqrt{\text{REMOTE KFX}}$  green  $\sqrt{\text{Uplink arrow ('^') next to send rate)}}$  green  $\sqrt{\text{Dnlink}}$  arrow (' $\downarrow$ ' next to send rate) –
  - green

 $\sqrt{KFX}$  application activated

- $\sqrt{File}$  Transfer Status dialog (displayed during file xfer)
- 3. MONITOR MFX DOWNLINK (if desired) If MFX application not activated: Perform OCA S-BAND MODEM(MFX) ACTIVATION, FS 3-12, then:
  - If minimized:
    - √Icon Title displaying File Name, Send/Receive Status

#### NOTE

For detailed file xfer information, following steps must be completed prior to file xfer initiation

Sel '<u>File</u>' on menu bar of MFX application  $\sqrt{S}$ how Status During File Xfers – ( $\sqrt{}$ )  $\sqrt{Z}$  MODEM(1K–X MODEM) display appears √Displaying File Name, Send/Receive Status

> FS 3–8 ORB OPS/103/FIN 1

#### **OCA DIRECTORY STRUCTURE**

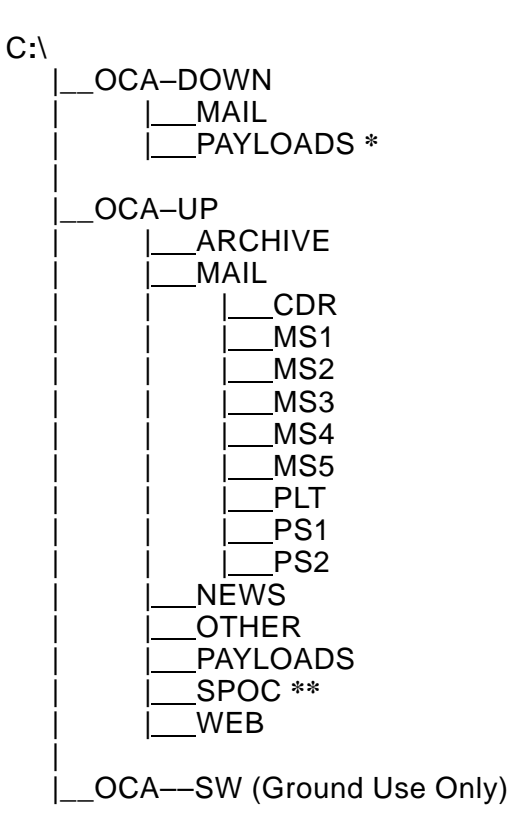

- \* PAYLOADS Directory: Directory may contain flight specific subdirectory
- \*\* SpOC Directory: Directory will contain latest SpOC updates. To create SpOC update disk, copy all files in c:\oca-up\spoc\uplink to a:\uplink

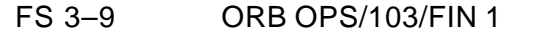

#### **OCA FILENAMES**

#### UPLINKED FILES

#### LOCATION

| SpOC updates:           | a:\uplink\ (c:\oca–up\spoc\) |
|-------------------------|------------------------------|
| World News:             | c:\oca-up\news\              |
| Ops notes:              | c:\oca-up\other\opsxxxx.doc  |
| Graphics files:         | c:\oca-up\other\othrxxx.bmp  |
| Uplinked personal mail: | c:\oca-up\mail\              |
| Uplinked Payload files: | c:\oca-up\payloads\          |

#### DOWNLINKED FILES LOCATION

Personal mail, other: P/L files: c:\oca-down\mail\ c:\oca-down\payloads\

#### STD FILENAMES

filename.doc WORD filename.txt ASCII te filename.bmp Graphic filename.pcx Graphic famcdr01.doc family m cdrfam02.doc family m fltcdr02.doc messag FD02

plx\_06.doc

WORD documents only ASCII text file (NOTEPAD or WORD) Graphics file (Paint) Graphics file (Paint) family mail: CDR -> family on FD01 family mail: family -> CDR on FD02 message: CDR -> FLT Director on FD02 message: to Payload X on FD06

#### <u>NOTE</u>

Do not downlink medical data. Downlink directories will be cleared of all files at end of each OCA session. To retain archive copy of downlink msgs, save in personal directory

FS 3–10 ORB OPS/103/FIN 1

#### OCA KU–BAND (KFX) MANUAL DOWNLINK

 1.
 CONFIGURE S/W FOR FILE DOWNLINK

 PGSC
 If reqd, enlarge 'KFX' window

From 'KFX' window:  $\sqrt{\text{REMOTE KFX}}$  – green  $\sqrt{\text{Uplink arrow ('<math>\uparrow$ ' next to send rate)} – green  $\sqrt{\text{Dnlink arrow ('}\downarrow$ ' next to send rate)} – green

#### SELECT FILE(S) TO DOWNLINK Use WINDOWS EXPLORER to sel files/directories to transfer Drag files over KFX window Rel mouse button √'KFX File Transfer Preview' display appears with

selected file(s) listed

#### ADD ADDITIONAL FILE FOR DOWNLINK (if reqd) √'KFX File Transfer Preview' display active Sel 'add to list' button (button with documents, '+' symbols) √'Select Files for Transfer' display appears

- Sel desired file from file listbox Sel '<u>S</u>elect' button Repeat for each additional file as reqd Sel '<u>D</u>one' button
- <u>REMOVE FILE FROM DOWNLINK</u> (if reqd) √'KFX File Transfer Preview' display active Sel desired file(s) in listbox Sel 'delete' button (button with 'X')

#### 5. START FILE DOWNLINK

<u>NOTE</u> User may halt transfer while in progress by sel '<u>A</u>bort' button

 $\sqrt{KFX}$  File Transfer Preview' display active Sel 'downlink' button (button with ' $\downarrow$ ')  $\sqrt{File}$  Transfer Status' display appears  $\sqrt{Displaying}$  xfer status

\* If error displayed, repeat step 5 \*

FS 3–11 ORB OPS/103/FIN 1

#### **OCA S-BAND MODEM (MFX) ACTIVATION**

|     | 1. | <u>ESTABLISH LINK</u> |
|-----|----|-----------------------|
|     |    | On MCC GO:            |
| A15 |    | PS COMM CCU PWR – OFF |

PS AUD PWR – AUD A/G 1 – OFF A/G 2 – T/R A/A – OFF ICOM (two) – OFF VOL A/G 2 tw – 0 XMIT/ICOM MODE – PTT/PTT

> <u>CAUTION</u> Loss of A/A (UHF) will occur if OCA PGSC Modem cable connected to COMM OUTLET and A/A in T/R on ATU

| O9         | R AUD A/G 2 – OFF            |
|------------|------------------------------|
| O5         | L AUD A/G 2 – OFF            |
| R10        | MS AUD A/G 2 – OFF           |
| A13(OV102) | OS AUD A/G 2 – OFF           |
| MOÀ2F      | MIDDECK SPKR AUD A/G 2 - OFF |

A15 VPGSC Modem cable connected to PS COMM outlet

#### 2. ACTIVATE FILE XFER S/W

OCA Router PGSC

L9

If PGSC not running Windows 95: Restart (or pwr on) PGSC At Startup Menu, sel Windows 95 option Press [ENTER]

Double–click 'Shuttle Apps' icon on desktop Double–click 'OCA' folder Double–click 'MFX' icon √'MFX' display appears

√WINDOW – OFFLINE Arrange 'MFX' window as regd

FS 3–12 ORB OPS/103/FIN 1

#### VIDEO CONFERENCING

- 1. Unstow: Headset Mini-cam ProShare Video/Pwr cable VLHS/VTS I/F cable
- 2. Perform OCA SETUP, steps 1 thru 5, FS 3–2, then:
- Config cables per P/TV VIDEO CONFERENCING (PHOTO/TV FS, <u>P/TV06 VID CONF</u>)

#### ProShare

- PGSC 4. Double–click 'Shuttle Apps' icon on desktop Double–click 'OCA' folder Double–click 'OCA ProShare Video' icon
  - 5.  $\sqrt{Video}$  active in 'Local' window
  - 6. Adjust Thinkpad display tilt–angle, camera position, iris, focus so oper's face centered in 'Local' video window
  - 7.  $\sqrt{Picture}$  quality and position
    - \* If picture quality poor:
    - \* From 'Local' video window:
    - \* Sel 'Adjusts video' button ('slide \*
    - bar' icon)
    - Adjust picture quality as reqd
    - \* Sel 'Close' button
    - \* If 'Save camera control settings?'
    - appears, sel 'Yes' button
      - . .

\*

- \* From 'Local' video window:
- \*  $\sqrt{200}$  vorticity of the value of the value of the va
- \* out position
- 8. <u>TO RECEIVE CALL</u>

Notify MCC when ready to receive video conference call, wait for MCC to initiate

Cont next page

FS 3–13 ORB OPS/103/FIN 1

\*

\*

\*

\*

\*

\*

\*

\*

 <u>TO INITIATE CALL</u> Notify MCC when ready to place video conference call, wait for MCC confirmation Sel 'Dial List' button Sel 'MCC, PC' Sel 'Dial' button

#### <u>NOTE</u>

Title of remote video window changes to designate caller when video conference established

#### 10. CONDUCT VIDEO CONFERENCE

#### <u>NOTE</u>

Video conference performance may be affected if other applications are active

 √Remote video window active, audio active Sel 'Split' button on handset
 Move remote video window directly beneath camera

Adjust audio volume using slide bar under remote video window

√Headset/speaker Toggle button configured for headset audio (button not depressed)

#### 11. TERMINATE VIDEO CONFERENCE

#### <u>NOTE</u>

When video conference completed, either side can terminate call. If MCC has disconnect, 'Hang Up' button will change to 'Dial'

From ProShare Video handset: Sel 'Hang Up' button Sel System Menu (upper left corner) Sel 'Exit' ([ALT]/[SHIFT]/[F4])

FS 3–14 ORB OPS/103/FIN 1

#### **OCA CHALKBOARD**

- 1. Perform VIDEO CONFERENCING, steps 1 thru 8(9), FS 3–13, then:
- 2. <u>TO RECEIVE CHALKBOARD SESSION</u> Notify MCC when ready to receive chalkboard session, wait for MCC to initiate
- PGSC From ProShare Video handset, sel 'Split' button If 'Local' video remains on screen, minimize 'Local' video window
  - 3. <u>TO INITIATE CHALKBOARD SESSION</u> Notify MCC when ready to initiate chalkboard session, wait for MCC confirmation

From ProShare Video handset, sel 'OCA CHALKBOARD' button

Sel 'Yes' at 'Do You Want to Share Notebook?' dialog

Minimize all unused windows

#### 4. TERMINATING CHALKBOARD SESSION

<u>NOTE</u> When chalkboard session completed, either side can terminate session

From ProShare Personal Conferencing menu bar: Sel 'Conference' Sel 'UnShare Notebook' menu

If MCC has terminated session, sel 'OK' in 'The other participant closed the notebook'

From ProShare Personal Conferencing menu bar: Sel 'File' Sel 'Exit'

<u>NOTE</u> Operator will be prompted to save chalkboard session in 'xxxx.mtg' file

FS 3–15 ORB OPS/103/FIN 1

#### **APPLICATION SHARING**

- PGSC 1. Launch desired application
  - 2. Perform OCA CHALKBOARD, steps 1 thru 3, FS 3–15, then:
  - 3. From ProShare Personal Conferencing menu bar: Sel 'Application' Sel 'Share Application View..'
  - From 'Share Application View' dialog box: Sel desired application Sel 'OK'
  - 5. Perform application edits with MCC when application is shared

<u>NOTE</u> Mouse operation, shared between MCC and flight operator, must be coordinated using conference audio

6. <u>TERMINATING APPLICATION SHARING</u> Either side can terminate application sharing by exiting application

FS 3–16 ORB OPS/103/FIN 1
### REMOTE PAN/TILT/ZOOM CONTROL OF GROUND CAMERA (KCA CAMERA CNTL)

#### <u>NOTE</u>

PAN/TILT control only available if ground workstation involved in video conference has PAN/TILT, and ground PAN/TILT camera is running

1. Perform VIDEO CONFERENCING, steps 1 thru 8(9), FS 3–13, then:

#### ProShare

- PGSC 2. Double-click 'Shuttle Apps' icon on desktop Double-click 'OCA' folder Double-click 'OCA ProShare Pan-Tilt' icon
  - 3. Sel 'Help' in KCA Camera Control menu bar for instructions
  - 4. When camera control ops complete, close KCA camera control application

#### OCA PROSHARE CONFIG FOR CAMCORDER OPS

<u>NOTE</u> Only one instance of OCA ProShare application can be open at one time

# ProShare

- PGSC 1. If open, exit ProShare application
  - 2. Double-click 'Shuttle Apps' icon on desktop
  - 3. Double-click 'OCA' folder
  - 4. Double-click 'OCA ProShare Video with Camcorder' icon

FS 3–17 ORB OPS/103/FIN 1

#### OCA LOOPBACK TEST

#### <u>NOTE</u>

Perform procedure on OCA Router PGSC running in Windows NT

#### 1. LOGON TO WINDOWS NT

OCA Router PGSC

Press [CTRL]/[ALT]/[DEL] to logon to Windows NT Sel 'OK' on 'Logon Information' dialog box Wait approx 10 sec for logon sequence to complete Double–click 'OCA Control Panel Applet' icon on desktop

 <u>INITIATE INTERNAL LOOPBACK TEST</u> From 'Local OCA Card–1' display: Sel 'OCA Self Tests' on menu bar Sel 'Internal Loopback'

√'Local OCA Card–1' display: Successful Test – Animated Signal moving inside PC icon Unsuccessful Test – 'Frowny Face' displayed inside PC icon Inform MCC of results

 <u>TERMINATE INTERNAL LOOPBACK TEST</u> From 'Local OCA Card–1' display: Sel 'OCA Self Tests' on menu bar Sel 'Stop Loopback Testing'

#### INITIATE EXTERNAL LOOPBACK TEST Disconnect OCA I/F cable from PDIP panel Connect PDIP end of OCA I/F cable to loopback port on PGSC end of cable See OCA CABLE DIAGRAM – LOOPBACK, FS 3–19, for cable config

From 'Local OCA Card–1' display: Sel 'OCA Self Tests' on menu bar Sel 'External Loopback #1'

Cont next page

FS 3–18 ORB OPS/103/FIN 1

√'Local OCA Card–1' display: Successful Test – Animated Signal moving outside PC icon Unsuccessful Test – 'Frowny Face' displayed inside PC icon Inform MCC of results 5. <u>TERMINATE EXTERNAL LOOPBACK TEST</u> From 'Local OCA Card–1' display: Sel 'OCA Self Tests' on menu bar Sel 'Stop Loopback Testing'

OCA CABLE DIAGRAM – LOOPBACK

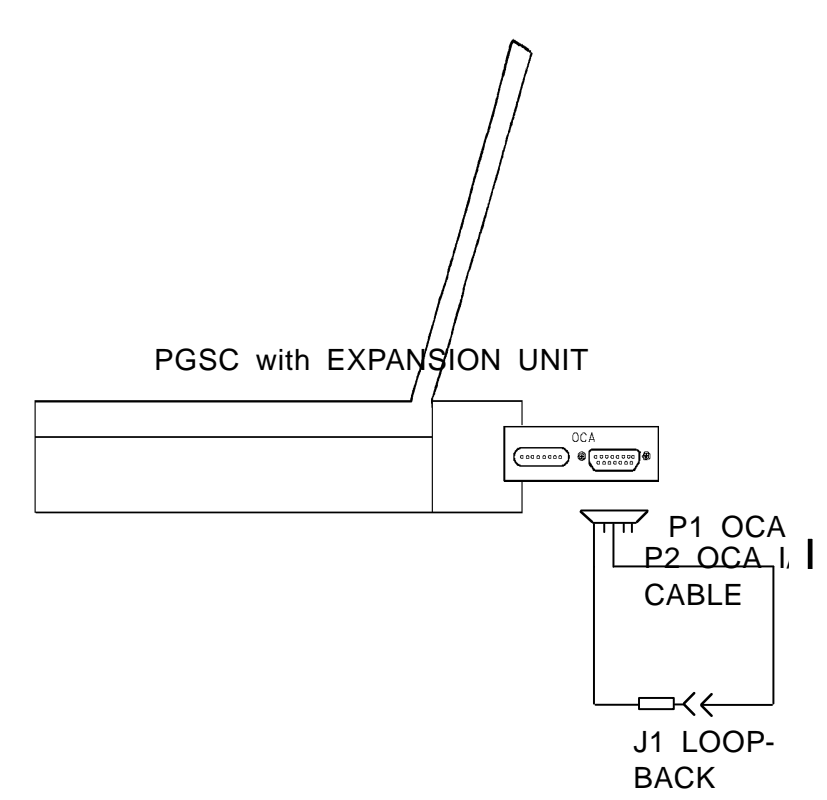

FS 3–19 ORB OPS/103/FIN 1

This Page Intentionally Blank

\_\_\_\_

\_\_\_|

FS 3–20 ORB OPS/103/FIN 1

# <u>GPS</u>

\_\_\_\_

| SINGLE STRING GLOBAL POSITIONING SYSTEM<br>(DTO 700–14) | GPS DEVELOPMENT FLIGHT TEST<br>OPS 2 GPS TEST<br>3 GPS TEST<br>NAV RECOVERY                                                                                                    | FS 4–3<br>FS 4–3<br>FS 4–5<br>FS 4–13                                                                                                    |
|---------------------------------------------------------|----------------------------------------------------------------------------------------------------|----------------------------------------------------------------------------------------------------|
|                                                         | SINGLE STRING GLOBAL POSITIONING SYSTEM<br>(DTO 700–14)<br>SPACE INTEGRATED GPS/INS (DTO 700–15)<br>MAGR/SIGI UNSTOW<br>MAGR ONORBIT SETUP<br>SIGI ONORBIT SETUP<br>OCA DOWNLINK<br>MAGR/SIGI ENTRY SETUP<br>MAGR PGSC SCHEMATIC<br>SIGI PGSC SCHEMATIC<br>COLDSTART (CONTINGENCY)<br>ATT INIT (CONTINGENCY)<br>SELF-TEST (CONTINGENCY)<br>SOFTWARE UPDATE (CONTINGENCY)<br>MAGR DOWNLINK (CONTINGENCY)<br>MAGR DOWNLINK (CONTINGENCY)<br>MAGR/SIGI HARD DRIVE SWAP<br>(CONTINGENCY)<br>MAGR D: DRIVE RESTART (CONTINGENCY) | FS 4–15<br>FS 4–15<br>FS 4–15<br>FS 4–17<br>FS 4–18<br>FS 4–20<br>FS 4–20<br>FS 4–23<br>FS 4–24<br>FS 4–25<br>FS 4–25<br>FS 4–27<br>FS 4–27<br>FS 4–27<br>FS 4–28<br>FS 4–29<br>FS 4–30 |

GPS

| |\_\_\_

FS 4–1 ORB OPS/103/FIN

GPS

\_\_\_\_

\_\_\_\_

# This Page Intentionally Blank

FS 4–2 ORB OPS/103/FIN

|\_\_\_\_

# **GPS DEVELOPMENT FLIGHT TEST**

# **OPS 2 GPS TEST**

|            | 1. <u>GPS POWER UP</u>                                   |           |
|------------|----------------------------------------------------------|-----------|
| A13        | √GPS PWR – ON                                            |           |
|            | * If receiver not powered,                               | *         |
|            | * GPS PWR – ON                                           | *         |
|            | * √GPS ENCRYPT – NORMAL                                  | *         |
|            | * Wait at least 30 sec                                   | *         |
| CRT        | * GNC I/O RESET                                          | *         |
|            | *                                                        | *         |
|            | * GNC 55 GPS STATUS                                      | *         |
|            | * INIT – ITEM 15 EXEC (*)                                | *         |
|            | * √MODE – CINI                                           | *         |
|            | * _NAV - ITEM 18 EXEC (*)                                | *         |
|            | * √MODE – INS                                            | *         |
|            | * On MCC GO, proceed to next step                        | р *       |
|            | 2. GPS TO NAV VECTOR INCORPORATION                       | <u>ON</u> |
|            | A. <u>1st NAV INCORPORATION</u>                          |           |
| <b>0</b> 0 | On MCC GO:                                               |           |
| C3         | S-BD PM ANT – BESTANT<br>DAP: FREE                       |           |
|            | GNC 55 GPS STATUS                                        |           |
|            | GPS TO NAV AUTO – ITEM 35 EX                             | XEC (*)   |
|            | √GPS MINUS NAV                                           |           |
|            | (expect <100 ft in $\Delta$ H, $\Delta$ DR, $\Delta$ CR) |           |
|            | $\sqrt{MCC}$ for good vector incorporation               |           |
| C3         | DAP: AŬTO                                                |           |
|            | S–BD PM ANT – GPC                                        |           |

Cont next page

FS 4–3 ORB OPS/103/FIN

I

|  | C3                | B. <u>2nd NAV INCORPORATION</u><br>On MCC GO (approx 90 min):<br>S–BD PM ANT – BEST ANT<br>DAP: FREE                                                                           |   |  |
|--|-------------------|----------------------------------------------------------------------------------------------------|---|--|
|  | CRT               | $\sqrt{MCC}$ for good vector incorporation<br>GPS TO NAV INH – ITEM 36 EXEC (*)                                                                                                |   |  |
|  | C3                | DAP: AUTO<br>S–BD PM ANT – GPC                                                                                                    |   |  |
|  | CRT<br>A13<br>CRT | <ol> <li><u>GPS SHORT PWR CYCLE</u><br/>√NAV – ITEM 18 (*)<br/>GPS PWR – OFF (5 sec), ON<br/>(expect 'BCE STRG 2 GPS')<br/>Wait 10 sec<br/>GNC I/O RESET</li> </ol>            |   |  |
|  |                   | $\sqrt{MODE} - INS$<br>$\sqrt{SATELLITES} - tracking 4 satellites\sqrt{MCC} before proceeding$                                                                                 |   |  |
|  | CRT<br>A13<br>CRT | <ul> <li>GPS LONG PWR CYCLE<br/>√NAV – ITEM 18 (*)<br/>GPS PWR – OFF (at least 30 sec), ON<br/>(expect 'BCE STRG 2 GPS')<br/>Wait at least 30 sec<br/>GNC I/O RESET</li> </ul> |   |  |
|  | CRT               | INIT – ITEM 15 EXEC (*)<br>√MODE – CINI<br>NAV – ITEM 18 EXEC (*)                                                                                                    | I |  |
|  |                   | √MODE – INS<br>√SATELLITES – tracking (may take up to 12 min<br>to acquire 4 or more satellites)<br>√MCC before proceeding                                                     |   |  |
|  |                   | <ol> <li><u>GPS FILTER RESTART</u></li> <li>√MODE – INS</li> <li>RESTART – ITEM 21 EXEC (*)</li> <li>Wait 5 sec</li> <li>√RESTART – ITEM 21 (no *)</li> </ol>                  |   |  |
|  |                   | FS 4–4 ORB OPS/103/FIN                                                                                                    | l |  |
|  |                   |                                                                                                    |   |  |

### **OPS 3 GPS TEST**

#### 1. DPS CONFIG FOR OPS 3

<u>NOTE</u>

Do not perform any keyboard item entries or switch throws 10 sec before <u>and</u> after moding PASS GPCs to RUN or making OPS transition requests

06

| ACTIVATE GPC               | <u>2</u> (if in HALT) |
|----------------------------|-----------------------|
| $\sqrt{\text{GPC MODE 2}}$ | – HALT (tb–bp)        |
| √OUTPUT 2-                 | – NORM                |
| √PWR 2                     | – ON                  |
| MODE 2                     | - STBY (tb-RUN),RUN   |

TRANSITION GPCs 1 & 2 TO OPS 2 (if GPC 2 just activated)

| 1: GNC 0 GPC MEMORY       |     |     |       |
|---------------------------|-----|-----|-------|
| CONFIG – ITEM 1 +2 EXEC   |     |     |       |
|                           | CON | FIG | 2     |
| Modify MC 2 per table ——— | GP  | С   | 12000 |
|                           | STR | 1   | 1     |
| GNC, OPS 201 PRO          |     | 2   | 2     |
|                           |     | 3   | 1     |
|                           |     | 4   | 2     |
|                           | PL  | 1/2 | 0     |
|                           | CRT | 1   | 1     |
|                           |     | 2   | 2     |
|                           |     | 3   | 0     |
|                           |     | 4   | 2     |
|                           | L   | 1   | 0     |
|                           |     | 2   | 0     |
|                           | MM  | 1   | 1     |
|                           |     | 2   | 2     |
|                           |     |     |       |

1: GNC 22 S TRK/COAS CNTL S TRK – Y,–Z: STAR TRK – ITEM 3,4 EXEC (\*)

| 1: | GNC 21 | IMU | ALIGN |
|----|--------|-----|-------|
| RE | SUME   |     |       |

Cont next page

FS 4–5

ORB OPS/103/FIN

|      | 2. | <u>SYS CONFIG FOR OPS 3</u>          |
|------|----|--------------------------------------|
|      |    | cb DDU L (two) – cl                  |
| O14, |    | RGA (four) – ON                      |
| O15, |    | cb MNA,B,C ADTA (four) – cl          |
| O16  |    | ASA (four) – ON                      |
|      |    | √Pri RJD LOGIC,DRIVER (sixteen) – ON |

O8 MLS (three) - ON

C3  $\sqrt{FCS CH (four)} - AUTO$ 

## 3. OPS 3 TRANSITION

- A. <u>CONFIGURE PCMMU FOR TEST</u> SM 62 PCMMU/PL COMM SELECT FXD FORMAT - ITEM 1 EXEC (\*)
- B. TRANSITION GPC 1 & 2 TO GNC OPS 3 1: GNC 0 GPC MEMORY

CONFIG – ITEM 1 +<u>3</u> EXEC

| Madifie MO O man table - N | CON | FIG | 3     |
|----------------------------|-----|-----|-------|
| Modify MC 3 per table -    | GP  | С   | 12000 |
|                            | STR | 1   | 1     |
| GNC, OF 5 501 FILO         |     | 2   | 2     |
|                            |     | 3   | 1     |
|                            |     | 4   | 2     |
|                            | PL  | 1/2 | 0     |
|                            | CRT | 1   | 1     |
|                            |     | 2   | 2     |
|                            |     | 3   | 0     |
|                            |     | 4   | 2     |
|                            | L   | 1   | 0     |
|                            |     | 2   | 0     |
|                            | MM  | 1   | 1     |
|                            |     | 2   | 2     |

1: GNC DEORB MNVR COAST

Cont next page

FS 4–6

ORB OPS/103/FIN

| O6         | C. TRANSITION BFS GPC TO GNC OPS 3<br>$\sqrt{\text{GPC PWR 5}}$ – ON<br>MODE 5 – STBY (tb–RUN)                                                         |
|------------|----------------------------------------------------------------------------------------------------|
| C2         | CRT 3 PWR – ON                                                                                                    |
| C3         | BFC CRT DISP – ON<br>$\sqrt{SEL}$ – 3+1                                                                                                    |
| O6<br>CRT3 | 3: BFS, GNC BFS MEMORY<br>GPC OUTPUT 5 – B/U (tb-bp)<br>√TFL ENA – ITEM 29 (*)<br>BFS, GNC OPS 301 PRO<br>3: BFS, GNC DEORB MNVR COAST                 |
|            | <ul> <li><u>ATTITUDE MNVR</u></li> <li>If dedicated COMM attitude reqd:</li> <li>GNC DEORB MNVR COAST</li> <li>√MCC for attitude</li> </ul>            |
|            | R – ITEM 24 + EXEC<br>P – ITEM 25 + EXEC<br>Y – ITEM 26 + EXEC                                                                                         |
|            | √DAP: AUTO<br>ITEM 27 EXEC                                                                                                    |
| A13        | 5. <u>GPS POWER UP</u><br>$\sqrt{\text{GPS PWR}}$ – ON                                                                                                 |
| CRT        | <ul> <li>If receiver not powered,</li> <li>GPS PWR - ON</li> <li>√GPS ENCRYPT - NORMAL</li> <li>Wait at least 30 sec</li> <li>GNC I/O RESET</li> </ul> |
|            | * * * * * * * * * * * * * * * * * * *                                                                                                    |
|            | Cont next page                                                                                                    |
|            | FS 4–7 ORB OPS/103/FIN                                                                                                    |
|            |                                                                                                    |

| |\_

\_| |

\_\_\_\_

6. <u>GPS TO NAV VECTOR INCORPORATION –</u> <u>PASS/BFS</u> On MCC GO: S–BD PM ANT – BEST ANT DAP: INRTL ROT: PULSE/PULSE/PULSE

GNC 55 GPS STATUS

GPS TO NAV AUTO – ITEM 35 EXEC (\*)  $\sqrt{\text{GPS MINUS NAV}}$ (expect <100 ft in  $\Delta$ H,  $\Delta$ DR,  $\Delta$ CR)

 $\sqrt{MCC}$  for good vector incorporation

Wait 5 min

GNC 55 GPS STATUS GPS TO NAV INH – ITEM 36 (\*)

BFS 50 HORIZ SIT GPS INH – ITEM 43 EXEC (\*) DAP: AUTO S–BD PM ANT – GPC

If dedicated COMM attitude reqd: GNC DEORB MNVR COAST

ITEM 27 EXEC

Cont next page

FS 4–8

ORB OPS/103/FIN

C3

C3

1

L

| CRT<br>A13<br>CRT | <ol> <li><u>GPS SHORT PWR CYCLE</u></li> <li><u>GNC 55 GPS STATUS</u></li> <li>√NAV - ITEM 18 (*)</li> <li>GPS PWR - OFF (5 sec),ON</li> <li>(expect 'BCE STRG 2 GPS')</li> <li>Wait 10 sec</li> <li>GNC I/O RESET</li> </ol>                  |
|-------------------|----------------------------------------------------------------------------------------------------|
|                   | √MODE – INS<br>√SATELLITES – tracking 4 satellites<br>√MCC before proceeding                                                                                                    |
| CRT<br>A13<br>CRT | <ol> <li><u>GPS_LONG_PWR_CYCLE</u><br/>√NAV – ITEM 18 (*)<br/>GPS PWR – OFF (at least 30 sec),ON<br/>(expect 'BCE STRG 2 GPS')<br/>Wait at least 30 sec<br/>GNC I/O RESET</li> </ol>                                                           |
|                   | <ul> <li>INIT – ITEM 15 EXEC (*)</li> <li>√MODE – CINI</li> <li>NAV – ITEM 18 EXEC (*)</li> <li>√MODE – INS</li> <li>√SATELLITES – tracking (may take up to 12 min to acquire 4 or more satellites)</li> <li>√MCC before proceeding</li> </ul> |
|                   | 9. <u>GPS FILTER RESTART</u><br>√MODE – INS<br>RESTART – ITEM 21 EXEC (*)<br>Wait 5 sec<br>√RESTART – ITEM 21 (no *)                                                                                                    |
| A13<br>CRT        | <ul> <li>10. <u>ZEROIZE GPS</u><br/>GPS ENCRYPT – ZEROIZE<br/>After 1 sec:<br/>GPS ENCRYPT – NORMAL</li> <li>√MODE – RINI (~5 sec)</li> <li>√MODE – INS</li> </ul>                                                                             |

\_\_\_|

Cont next page

FS 4–9 ORB OPS/103/FIN

<u>NOTE</u> Do not perform any keyboard item entries or switch throws 10 sec before <u>and</u> after moding PASS GPCs to RUN or making OPS transition requests

O14,O15:F

A. TRANSITION TO GNC OPS 201  $\sqrt{MMU}$  (two) - ON

| GNC 0 GPC MEMORY             |     |
|------------------------------|-----|
| CONFIG – ITEM 1 + <u>2</u> E | XEC |

Config for single G2 GPC ops unless directed otherwise by MCC

|              |     |     | DUAL  | SINGLE |
|--------------|-----|-----|-------|--------|
| Madify MC 2  |     |     | G2    | G2     |
| nor table    | CON | FIG | 2     | 2      |
|              | GP  | С   | 12000 | 10000  |
|              | STR | 1   | 1     | 1      |
|              |     | 2   | 2     | 1      |
|              |     | 3   | 1     | 1      |
|              |     | 4   | 2     | 1      |
|              | PL  | 1/2 | 0     | 0      |
| GNC, OPS 201 | CRT | 1   | 1     | 1      |
| PRO          |     | 2   | 2     | 1      |
| BFS, MSG     |     | 3   | 0     | 0      |
| RESET        |     | 4   | 2     | 1      |
|              | L   | 1   | 0     | 0      |
|              |     | 2   | 0     | 0      |
|              | MM  | 1   | 1     | 1      |
|              |     | 2   | 2     | 1      |

GNC UNIV PTG DAP: A/AUTO/VERN

Cont next page

FS 4–10 ORB OPS/103/FIN

C2

| _  |                 |                                                                                                    |  |
|----|-----------------|----------------------------------------------------------------------------------------------------|--|
|    | CRTX            | If single G2 GPC ops:<br>MAJ FUNC – PL<br>GPC/CRT2/X EXEC                                                                                                    |  |
|    | O6              | X: PL GPC MEMORY<br>CONFIG ITEM 45 +2 EXEC<br>GPC ITEM 46 +2 EXEC<br>STORE ITEM 47 EXEC<br>Store complete when MC = 02 ( $\sim$ 18 sec)<br>GPC MODE 2 - STBY (tb-bp)<br>- HALT (tb-bp)<br>- STBY (tb-RUN)<br>- HALT (tb-bp) |  |
|    | O14:F,<br>O15:F | √MMU 2 – OFF                                                                                                    |  |
|    | CRT3            | B. <u>SECURE BFS</u><br>BFS, GNC OPS 000 PRO                                                                                                    |  |
|    | C3<br>O6        | 3: BFS, GNC GPC MEMORY<br>BFC CRT DISP – OFF<br>√All CRTs deassigned from BFS<br>GPC MODE 5 – HALT (tb–bp)<br>OUTPUT 5 – NORM (tb–bp)                                                                                       |  |
|    | C2              | C. <u>RECONFIG CRTs</u><br>CRT 3 PWR – OFF                                                                                                    |  |
|    |                 | D. <u>CONFIGURE PCMMU FOR OPS 2 SUPPORT</u><br>SM 62 PCMMU/PL COMM<br>SELECT PGM FORMAT – ITEM 2 EXEC (*)                                                                                                    |  |
|    |                 | E. <u>ERROR LOG RESET</u><br>After MCC GO:<br><u>SM 0 GPC MEMORY</u><br>ERR LOG RESET – ITEM 48 EXEC                                                                                                    |  |
|    |                 | GNC 0 GPC MEMORY<br>ERR LOG RESET – ITEM 48 EXEC                                                                                                    |  |
| —. |                 | Cont next page<br>FS 4–11 ORB OPS/103/FIN                                                                                                    |  |
|    |                 |                                                                                                    |  |

| 12. SYS CONFIG FOR OPS 2                                  |
|-----------------------------------------------------------|
| RGA (four) – OFF                                          |
| cb MNA,B,C ADTA (four) – op                               |
| ASA 1,2,3 (three) – OFF                                   |
| $\sqrt{\text{Pri RJD LOGIC, DRIVER (sixteen)}}$ – as reqd |
| cb DDU L (two) – op                                       |
| MLS (three) – OFF                                         |
|                                                           |
|                                                           |

C3  $\sqrt{FCS CH}$  (four) – AUTO

 $\sqrt{\text{FLIGHT}}$  PLAN attitude

GNC 22 S TRK/COAS CNTL S TRK –Y,–Z: STAR TRK – ITEM 3,4 EXEC (\*) GNC 21 IMU ALIGN RESUME

O15:F If in GROUP B(C) PWRDN, MMU 2 – OFF

FS 4–12 ORB OPS/103/FIN

### NAV RECOVERY

- 1. <u>SYSTEM SAFING</u> GNC 55 GPS STATUS GPS TO NAV INH – ITEM 36 EXEC (\*)
- C3 DAP: FREE S-BD PM ANT – BEST ANT

Establish COMM with MCC If COMM established, MCC will uplink Orbiter State Vector

\* If no joy on COMM: \*

\* Proceed to step 2 \*

C3

C3

On MCC GO: DAP: AUTO S-BD PM ANT - GPC

#### 2. <u>NAV RECOVERY</u>

<u>NOTE</u> This step is applicable only in GNC OPS 2, and only when MCC has previously uplinked a Target State Vector

GNC 33 REL NAV RNDZ NAV ENA – ITEM 1 (\*) TGT TO ORB – ITEM 11 (\*)

Establish COMM with MCC

On MCC GO: DAP: AUTO S-BD PM ANT – GPC

GNC 33 REL NAV RNDZ NAV ENA – ITEM 1 (no \*)

FS 4–13 ORB OPS/103/FIN

This Page Intentionally Blank

\_

\_\_\_|

FS 4–14 ORB OPS/103/FIN

1

### SINGLE STRING GLOBAL POSITIONING SYSTEM (DTO 700–14)

# SPACE INTEGRATED GPS/INS (DTO 700-15)

#### **MAGR/SIGI UNSTOW**

MA16D/ 1. Open locker doors MA16F

2.  $\sqrt{\text{Temp strip}}$  – rightmost three blocks black

|             | * If Temp strip rightmost three blocks not                | * |
|-------------|-----------------------------------------------------------|---|
|             | * black (temp > 122 degF)                                 | * |
| MO13Q       | * DC UTIL PWR – OFF                                       | * |
|             | * Wait 10 min                                             | * |
| MA16D/MA16F | <ul> <li>* Expansion Chassis pwr – off</li> </ul>         | * |
|             | * $\sqrt{\text{Temp strip rightmost three blocks black}}$ | * |
| MO13Q       | * DC UTIL PWR – ON                                        | * |
| MA16D/MA16F | <ul> <li>* Expansion Chassis pwr – on</li> </ul>          | * |
|             | * PGSC pwr – on                                           | * |
|             | * √MCC                                                    | * |
|             |                                                           |   |

- MA16D/ 3. Remove PGSC foam assy MA16F
- MAGR 4. Open PGSC monitor PGSC √Data Display

\* If data not updating,  $\sqrt{MCC}$  \*

- 5. Press [ESC] twice to exit data collection program  $\sqrt{C:GPS}$  appears on display
- Enter 'cflash' [RETURN] Record number of files in directory from upper flash card. Press [ENTER] and then record number of files in directory from lower flash card. Report to MCC and press [ENTER]
- SIGI 7. Open PGSC monitor PGSC  $\sqrt{1553}$  Status successful counter incrementing

Cont next page

FS 4–15 ORB OPS/103/FIN

\* If 1553 Status unsuccessful \* counter incrementing,  $\sqrt{MCC}$  \* 8. Enter ALT-ESC  $\sqrt{C}$  appears on display 9. Enter 'cflash' [RETURN]  $\sqrt{C}$  reappears on display MAGR/ 10. PGSC pwr - off SIGI Expansion Chassis pwr - off PGSC MO13Q 11. DC UTIL PWR - OFF MAGR/ 12. Demate power and GPS RS-422 connections MA16F 13. Remove cables from locker door openings MAGR Reconnect power and GPS RS-422 data cables 14. PGSC SIGI/ 15. Demate power, SIO, and 1553 connections MA16D 16. Remove cables from locker door openings SIGI 17. Reconnect power, SIO, and 1553 connections PGSC 1553 cable: P1/A to 1553A P2/B to 1553B 18. Locate SIGI RS-232 data Y-power cable PCDecom19. Connect RS-232 cable to STS1 WINDECOM PGSC COM 1 (SRC) SIGI 20. Connect RS–232 cable to SIGI COM 1 (RX) PGSC MO13Q 21. DC UTIL PWR - ON MAGR/ 22. Expansion Chassis pwr - on PGSC pwr – on SIGI PGSC

FS 4–16 ORB OPS/103/FIN

#### MAGR ONORBIT SETUP

MAGR 1. At 'C:\GPS>', enter 'GPS' PGSC

- 2. At intro display, select 'orbit'
  - \* If error msg appears, √MCC \*
- 3. When intro display returns, press [F1]
- 4.  $\sqrt{Data Display is updating}$
- 5. Wait until at least one satellite SV in STAT 5 appears on the display
- 6. Enter CTRL–T (sets clock in PGSC)
- - 'ON'
  - If not recording,
  - \* enter [F8] to toggle recording \*
- 8. Record approx MET \_\_\_\_:\_\_\_:
  - Record drive letter and filename located in FLAGS block \_\_\_\_\_.

Record Disk space remaining in Mbytes located below FLAGS block \_\_\_\_\_ Mb

9. Call MCC (report step 8 results)

#### NOTE

Velocity RSS, FOM, time since 4 SV NAV, '4 at STAT 5' flags are located in DATA DISPLAY (F1). FOM and time since 4 SV NAV are located in WorldMap Display (F2)

10. If FOM = 9, and Time since 4 SV NAV > 1 hr, or if ENU Velocity RSS > 8000 m/s, report to MCC

FS 4–17 ORB OPS/103/FIN 1

### SIGI ONORBIT SETUP

| SIGI | 1. $\sqrt{Flash}$ card installed in top PCMCIA slot |
|------|-----------------------------------------------------|
| PGSC |                                                     |

2.  $\sqrt{C}$  appears on display

\* If not, enter ALT-ESC \*

#### 3. Enter 'orbit'

 $\sqrt{1553}$  Status successful counter incrementing

- \* If counter not incrementing, \*
- \* √MCC
- 4.  $\sqrt{If}$  "SELF-TEST REQUIRED" flag appears on right side of Status Page;  $\sqrt{MCC}$

 √Blended Summary from right side of screen against expected values (compare with WorldMap PGSC):

| GMT within 5 sec |
|------------------|
| within 2°        |
| within 2°        |
| within 2nm       |
| 4 or 5           |
|                  |

Call MCC and report

6. To verify PCDecom connection, enter ALT-F6

SIGI Status Page display should return within 1 min

- \* If "Delay to read PCDecom: xx" \*
- \* message remains on screen and \*
- \* counter exceeds 30, √PCDecom \*
- \* connections/interface and  $\sqrt{MCC}$  \*
- 7. Close PGSC monitor if desired

FS 4–18 ORB OPS/103/FIN 1

### SIGI OCA DOWNLINK

| SIGI | 1. | Press ALT-F8 to stop data recording to flash |
|------|----|----------------------------------------------|
| PGSC |    | cards                                        |

- 2. Remove both flash cards from top and bottom PCMCIA slots
- PGSC 3. Insert flash card into any machine with open on LAN PCMCIA slot on the Network
  - 4. Open Windows Explorer
  - 5. On left side of screen, select directory icon 'D:' drive
  - 6. Press CTRL-A to select all files on the flash card
  - 7. Press CTRL-C to copy all files
  - 8. On left side of screen, select OCA directory 'GPS' located under: 'Oca-down' 'Payloads'
  - Press CTRL–V to paste all files to the OCA directory
  - 10. Left click on the PCMCIA icon on far right side of task bar to eject the flash card
  - 11. Remove flash card Repeat steps 3–10 for second flash card
- SIGI 12. Insert flash card(s) to open PCMCIA slot(s) PGSC
  - 13. Press CTRL–D to delete files on both flash cards
  - 14. Press ALT-F8 to resume flash card recording
  - 15. Call MCC and report the number of files transferred to the OCA

FS 4–19

ORB OPS/103/FIN

# **MAGR/SIGI ENTRY SETUP**

| MAGR<br>PGSC          | 1.  | Press ESC twice to exit data collection program PGSC $\sqrt{C:}$ appears on display          |
|-----------------------|-----|----------------------------------------------------------------------------------------------|
| SIGI<br>PGSC          | 2.  | Enter ALT–ESC to exit data collection program $\sqrt{C:}$ appears on display                 |
| MAGR/<br>SIGI<br>PGSC | 3.  | PGSC pwr – off<br>Expansion Chassis pwr – off                                                |
| MO13Q                 | 4.  | DC UTIL PWR – OFF                                                                            |
| MAGR<br>PGSC          | 5.  | Demate power and GPS RS-422 connectors                                                       |
| MAGR/<br>MA16F        | 6.  | Reroute power and GPS RS–422 cables through locker door                                      |
|                       | 7.  | Reconnect power and GPS RS-422 connectors                                                    |
| SIGI<br>PGSC          | 8.  | Demate power, SIO, and 1553 A&B connectors                                                   |
|                       | 9.  | Demate SIGI RS-232 data Y-cable                                                              |
| SIGI/<br>MA16D        | 10. | Reroute power, SIO, and 1553 cables through locker door                                      |
| SIGI<br>PGSC          | 11. | Reconnect power, SIO, and 1553 A&B connections<br>1553 cable: P1/A to 1553A<br>P2/B to 1553B |
| MO13Q                 | 12. | DC UTIL PWR – ON                                                                             |
| MAGR/<br>SIGI<br>PGSC | 13. | Expansion Chassis pwr – on<br>PGSC pwr – on                                                  |
|                       |     |                                                                                              |

Cont next page

FS 4–20 ORB OPS/103/FIN

|                 | 14. | $\sqrt{\text{DOS}}$ prompt appears on display $\sqrt{\text{Expansion}}$ Chassis fan running                              |  |
|-----------------|-----|----------------------------------------------------------------------------------------------------|--|
|                 | 15. | $\sqrt{Flash}$ cards (two) installed in PCMCIA slots                                                                     |  |
| MA16D/<br>MA16F | 16. | Unstow foam assy and carefully place PGSC<br>in foam<br>√Cables routed through foam and PGSC<br>connections secure       |  |
| MAGR<br>PGSC    | 17. | At 'C:\GPS>' prompt, enter 'dflash' to erase data<br>on PCMCIA cards                                                     |  |
|                 | 18. | When DOS prompt returns, enter 'GPS'                                                                                     |  |
|                 | 19. | At intro display, select 'entry' [RETURN]                                                                                |  |
|                 |     | $*$ If error msg appears, $\sqrt{MCC}$ $*$                                                                               |  |
|                 | 20. | $\sqrt{D}ata$ Display is updating                                                                                        |  |
|                 | 21. | Wait until at least one satellite SV in STAT 5 appears on the display                                                    |  |
|                 | 22. | Enter CTRL–T (sets clock in PGSC) $\sqrt{Data}$ recording OFF (lower right corner of screen)                             |  |
|                 |     | <ul> <li>* If recording, press [F8] to toggle *</li> <li>* recording OFF *</li> </ul>                                    |  |
|                 | 23. | Record approx MET:                                                                                                    |  |
|                 |     | <u>NOTE</u><br>Velocity RSS, FOM, time since 4 SV NAV,<br>'4 at STAT 5' flags are located in DATA<br>DISPLAY (F1)        |  |
|                 | 24. | If FOM = 9, and Time since 4 SV NAV > 1 hr, or if<br>Velocity RSS > 8000 m/s, call MCC (finished<br>step 23, approx MET) |  |
|                 |     |                                                                                                    |  |

\_\_\_\_

\_\_\_\_|

Cont next page

FS 4–21 ORB OPS/103/FIN

|

25. Enter 'entry' to begin data acquisition  $\sqrt{1553}$  Status successful counter incrementing SIGI PGSC \* If counter not incrementing, \* \* √MCC \* 26.  $\sqrt{Blended}$  Summary from right side of screen against expected values (compare with WorldMap PGSC): GMT TIME GMT within 5 sec LAT within 2° LON within 2° ALT within 2nm **# SATS TRACKED** 4 or 5

I

Call MCC and report

MA16D/ 27. Close monitors MA16F

28. Stow foam assy (with PGSC inside) in locker and close locker door  $\sqrt{PGSC}$  cable connections secure

FS 4–22 ORB OPS/103/FIN 1

# MAGR PGSC SCHEMATIC

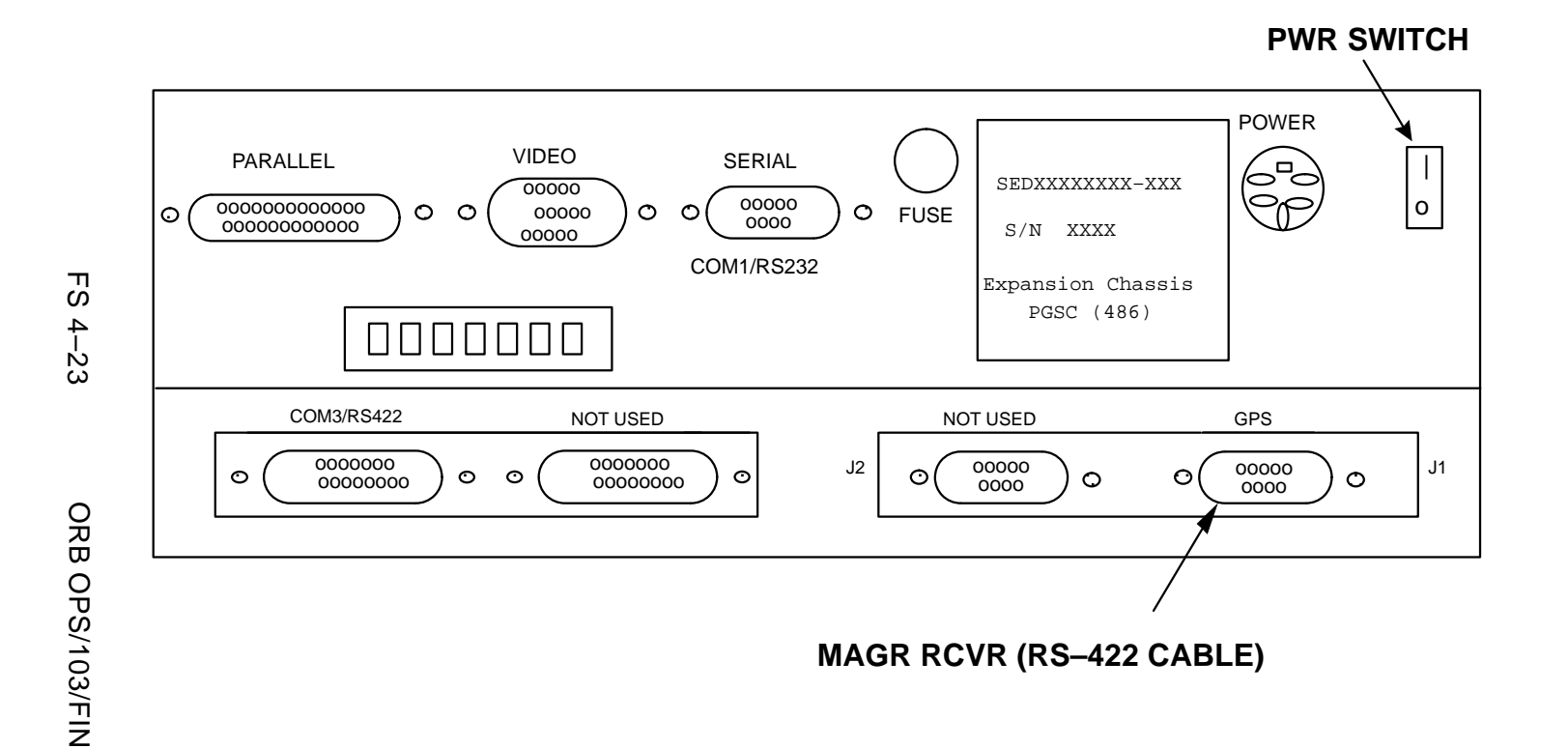

## SIGI PGSC SCHEMATIC

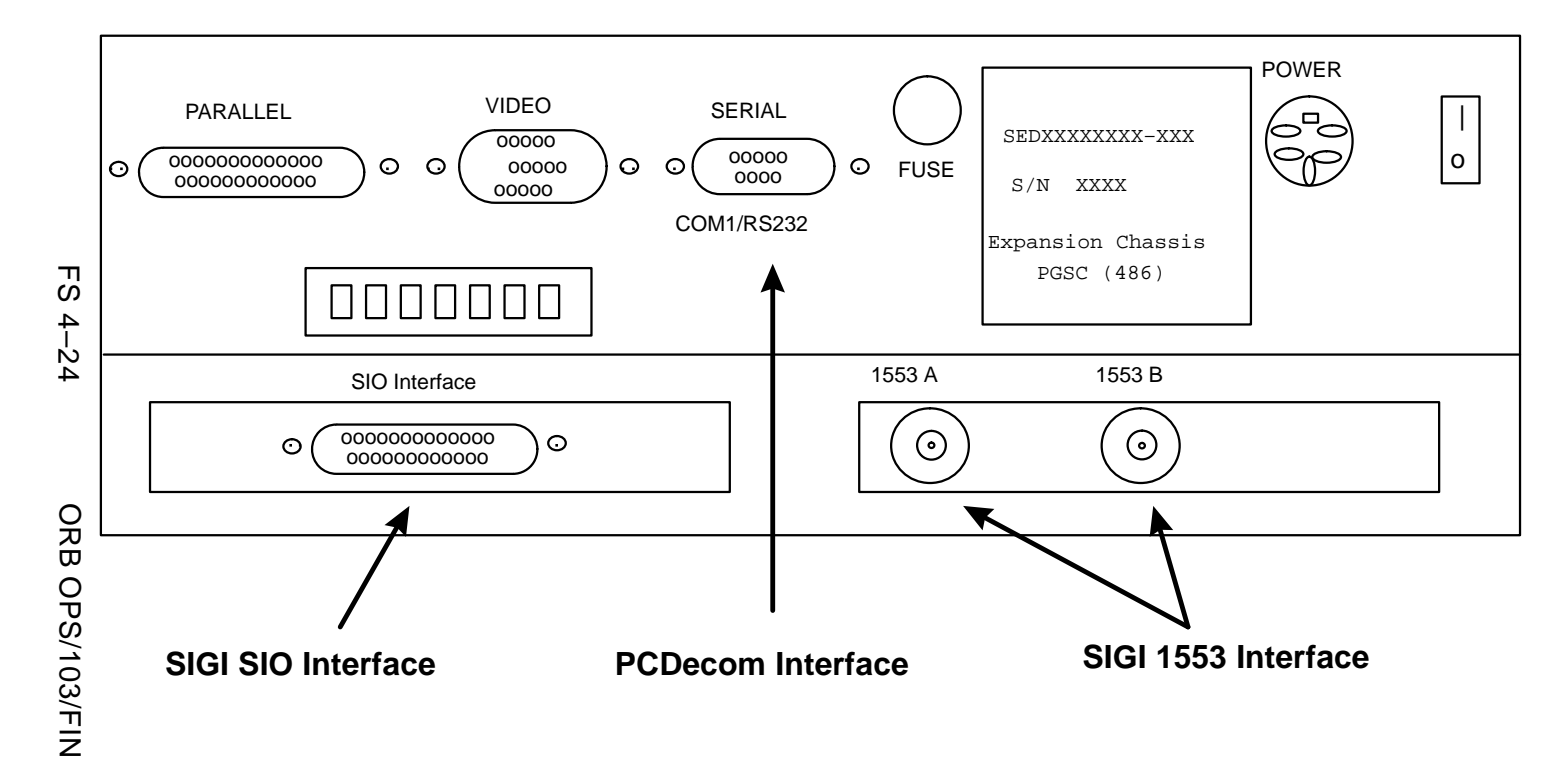

\_\_\_\_

#### SIGI COLDSTART (CONTINGENCY)

- A13 1. SIGI/GPS PWR OFF
  - Wait 30 sec SIGI/GPS PWR – ON
- SIGI 3.  $\sqrt{SIGI}$  Status Page appears on display PGSC
  - \* If not, SIGI ONORBIT SETUP \*
  - 4. √PCDECOM CONNECT completed
  - 5.  $\sqrt{1553}$  Status successful counter incrementing
    - \* If 1553 Status unsuccessful \*
    - ∗ counter incrementing, √MCC \*

#### <u>NOTE</u>

1553 Status unsuccessful counter will not be zero since the SIGI was powered off for a short time. However, the counter should not be incrementing

- 6. Start GPS reinitialization by pressing ALT-F4
- Press 'Y' in response to following message: "You have selected to cold start SIGI. Do you wish to continue (Y or N)?"
- If "Delay to read PCDecom Data" message remains on screen and counter continues to increment past 30, √PCDecom connection and call MCC
- SIGI Status Page display should return within 1 min
- 10. Wait until the # SATS TRACKED  $\geq$  1. This should take less than 5 min

Cont next page

FS 4–25 ORB OPS/103/FIN

\* If, after 5 min, no satellites are \*
\* tracked, √MCC \*

11. Report following from SIGI Status Page to MCC (upper left corner of display): Last Coldstart

# SIGI ATT INIT (CONTINGENCY)

- SIGI 1.  $\sqrt{SIGI}$  Status Page appears on display PGSC
  - \* If not, SIGI ONORBIT SETUP \*
  - 2. √PCDECOM CONNECT completed
  - 3.  $\sqrt{\#}$  SATS TRACKED  $\geq 1$ 
    - \* If no satellites tracked,  $\sqrt{MCC}$  \*
  - 4. Start attitude reinitialization by pressing ALT-F5
  - Press 'Y' in response to following message: "You have selected to initialize INS attitude via delta quaternion. Do you wish to continue (Y or N)?"
  - Press 'Y' in response to second mressage: "You have selected to transfer INS attitude to blended solution. Do you wish to continue (Y or N)?"
  - If "Delay to read PCDecom Data" message remains on screen and counter continues to increment past 30, √PCDecom connection and call MCC
  - Report following from SIGI Status Page to MCC (upper left corner of display): Last Att init

FS 4–26 ORB OPS/103/FIN

### SIGI SELF-TEST (CONTINGENCY)

SIGI 1.  $\sqrt{\text{Orbit program is running on SIGI Status Page}}$  PGSC

- 2. Start self test by pressing ALT-F7
- Press 'Y' in response to following message: "You have selected to test SIGI. Do you wish to continue (Y or N)?"
- If "Delay to read PCDecom Data" message remains on screen and counter continues to increment past 30, √PCDecom connection and call MCC
- 5. After 5 min counter finishes, 'Test Completed' message will appear briefly, then program will return to the SIGI Status Page

#### SIGI SOFTWARE UPDATE (CONTINGENCY)

OCA 1. Insert floppy disk in drive A

PGSC

- Use Windows Explorer to copy all files from 'C:\oca-up\payloads\sigi' folder to 'A:\'
- 3. Remove floppy disk
- SIGI 4.  $\sqrt{PGSC}$  pwr on PGSC  $\sqrt{Expansion}$  Chassis pwr – on
  - 5.  $\sqrt{C}$  appears on display
    - \* If not, enter ALT-ESC to terminate \*
    - data recording
  - 6. Insert floppy disk in drive A
  - 7. Enter 'A:\update' to load new software
  - 8. When batch program is finished, remove floppy disk

FS 4–27 ORB OPS/103/FIN

# MAGR DOWNLINK (CONTINGENCY)

<u>NOTE</u> GPS Filenames are: GPSXXX.001 – GPSXXX.999 where XXX is Julian day.

Files are located in C:\GPS subdirectory.

When Recording Bit toggled OFF/ON, new file is created

- PGSC 1. Exit GPS program (press [ESC] twice)
  - 2. Insert OCA data disk into floppy drive
  - From 'C:\GPS>' subdirectory, enter "copy GPSXXX.XXX a:" to copy GPS data file to floppy drive where "GPSXXX.XXX" is GPS data file to be downlinked
  - 4. Remove disk from floppy drive
  - 5. Perform MAGR ONORBIT SETUP, steps 1 thru 4
- OCA 6. Insert OCA data disk into OCA PGSC floppy drive Go to OCA DOWNLINK VIA GROUND CMD (<u>OCA</u>) to downlink desired file(s)

# MAGR/SIGI HARD DRIVE SWAP (CONTINGENCY)

| MAGR<br>PGSC          | 1.  | Enter ESC twice to exit data collection program $\sqrt{C:}$ appears on display                           |
|-----------------------|-----|----------------------------------------------------------------------------------------------------|
| SIGI<br>PGSC          | 2.  | Enter ALT–ESC to exit data collection program $\sqrt{C}$ appears on display                              |
| MAGR/<br>SIGI<br>PGSC | 3.  | PGSC pwr – off<br>Expansion Chassis pwr – off                                                            |
| MA16D/<br>MA16F       | 4.  | Obtain spare DTO 700–14/700–15 3GB hard drive from foam assy and remove packaging                        |
| MAGR/<br>SIGI<br>PGSC | 5.  | Open monitor                                                                                             |
|                       | 6.  | Pull keyboard release latches (same latches used to open monitor) forward until 'snap', lift keyboard up |
|                       | 7.  | Using blue tabs, pull up handle on hard drive<br>(hard drive is located in front, right–hand side)       |
|                       | 8.  | Pull up and back on handle to remove hard drive                                                          |
| MA16D/<br>MA16F       | 9.  | Stow removed hard drive in foam assy                                                                     |
| MAGR/<br>SIGI<br>PGSC | 10. | Place fresh hard drive in PGSC and snap handle into place to secure                                      |
|                       | 11. | Pull keyboard release latches forward and close keyboard                                                 |

12. Expansion Chassis pwr - on PGSC pwr - on  $\sqrt{\text{DOS}}$  prompt appears on display

FS 4–29 ORB OPS/103/FIN

# MAGR D: DRIVE RESTART (CONTINGENCY)

- 1.  $\sqrt{C:GPS}$  appears on display
- 2. Enter 'dir/od' [RETURN]
- 3. Record name of last file displayed ('gpsxxx.yyy') and call MCC

ORB OPS/103/FIN

- 4. Enter 'move gpsxxx.yyy d:\', where gpsxxx.yyy is file name recorded above
- 5. Proceed with MAGR ONORBIT SETUP

FS 4–30

# VRCS REBOOST

YAW VRCS REBOOST ...... FS 5–2

VRCS REBOOST

|\_\_\_\_

FS 5–1 ORB OPS/103/FIN

### YAW VRCS REBOOST

1. <u>CONFIG FOR JET FIRINGS</u> GNC 20 DAP CONFIG Change DAP B to B14

cb DDU L,R (two) - cl

O14:E, O15:E,

015:E, 016:E

> GNC 23 RCS RCS L – ITEM 2 EXEC (\*) JET DES L5L – ITEM 37 EXEC (\*)

RCS R – ITEM 3 EXEC (\*) JET DES R5R – ITEM 37 EXEC (\*)

GNC 25 RM ORBIT SW RM INH – ITEM 16 EXEC (\*)

F7,F8 L(R) FLT CNTLR PWR – ON

GNC 25 RM ORBIT SW RM INH – ITEM 16 EXEC (no \*)

L ADI ATT – LVLH

2. <u>PERFORM VRCS YAW FIRINGS</u> DAP: B/INRTL/VERN DAP ROT: PLS/PLS/DISC

> Repeat following sequence for reboost. Monitor Universal Pointing for rates and attitude errors. Input Roll pulses as reqd to maintain attitude

> > Cont next page

FS 5–2 ORB OPS/103/FIN

L

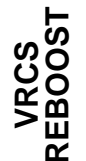
- \* If attitude error > 20 degrees and \*
- \* diverging, select DAP: AUTO to \*
- \* reinitiate burn attitude. When in \*
- attitude, repeat step 2
- \* If SA tip deflection greater than allowable \*
- \* limit, select DAP: FREE

#### <u>NOTE</u>

- YAW: After each input, RHC can be released briefly. Make next input in direction of RCS CMD light before |Yaw Rate| < 0.04
- PITCH: Modify pulses as reqd to maintain pitch att and orb rate (+0.062 deg/s)
- ROLL: Yaw couples into roll. Read roll error at end of each yaw cycle. Monitor trend over several cycles, then input one roll pulse
- RHC: -Yaw, hold until Yaw rate = -0.2+Yaw, hold until Yaw rate = +0.2When Yaw rate < 0.04, RHC: -Pitch, <u>2</u> Pulses followed by next Yaw input
- 3. <u>JET FIRING TERMINATION</u> DAP: A/LVLH/VERN L(R) FLT CNTLR PWR – OFF
- 4. <u>CLEANUP</u>

GNC 23 RCS RCS L – ITEM 2 EXEC (\*) JET DES L5L – ITEM 37 EXEC (no \*)

RCS R - ITEM 3 EXEC (\*) JET DES R5R - ITEM 37 EXEC (no \*)

O14:E, O15:E, O16:E cb DDU L,R (two) – as reqd

Reconfig to FLIGHT PLAN DAP and ATT

FS 5–3 ORB OPS/103/FIN

This Page Intentionally Blank

\_\_\_|

FS 5–4

ORB OPS/103/FIN

|\_\_\_\_

# CUE CARD CONFIGURATION

CUE

|

\_| |

NOT FLOWN FS 6–1 ORB OPS/103/FIN

This Page Intentionally Blank

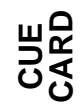

\_\_|

NOT FLOWN

FS 6–2 ORB OPS/103/FIN

|\_\_\_\_

TOP

#### HOOK VELCRO

#### SINGLE SHIFT ORBITER CO2 ABSORBER REPLACEMENT

(7 Crewmembers/1 Shift/FD 1-14)

| FLIGHT DAY                              | POS A | POS B | CK CMPLT |
|-----------------------------------------|-------|-------|----------|
| LAUNCH                                  | 1*    | 2     |          |
| PRE FD1                                 | 3*    | н     |          |
| POST FD2                                | 4     | 5     |          |
| PRE FD2                                 | н     | 6*    |          |
| POST FD3                                | 7     | 8     |          |
| PRE FD3                                 | 9     | н     |          |
| POST FD4                                | 10    | 11    |          |
| PRE FD4                                 | п     | 12    |          |
| POST FD5                                | 13    | 14    |          |
| PRE FD5                                 | 15    | н     |          |
| POST FD6                                | 16    | 17    |          |
| PRE FD6                                 | н     | 18    |          |
| POST FD7                                | 19    | 20    |          |
| PRE FD7                                 | 21*   | 22*   |          |
| POST FD8                                | 23    | 24    |          |
| PRE FD8                                 | п     | 25    |          |
| POST FD9                                | 26    | 27    |          |
| PRE FD9                                 | 28    | н     |          |
| POST FD10                               | 29    | 30    |          |
| PRE FD10                                | н     | 31    |          |
| POST FD11                               | 32    | 33    | EOM      |
| PRE FD11                                | 34    | н     |          |
| POST FD12                               | 35    | 36    | EOM + 1  |
| PRE FD12                                | н     | 37    |          |
| POST FD13                               | 38    | 39    | EOM + 2  |
| PRE FD13                                | 40*   | 41    |          |
| POST FD14                               | 42    | н     | EOM + 3  |
| * Reseal LiOH cans w/Gray Tape and stow |       |       |          |

ORB OPS-29a/103/O/A

NOTE This card is specifically used for STS–103 mission with orbiter conducting single shift ops with crew size of 7

(reduced copy)

FAB USE ONLY

FS CC 6-3

ORB OPS/103/FIN

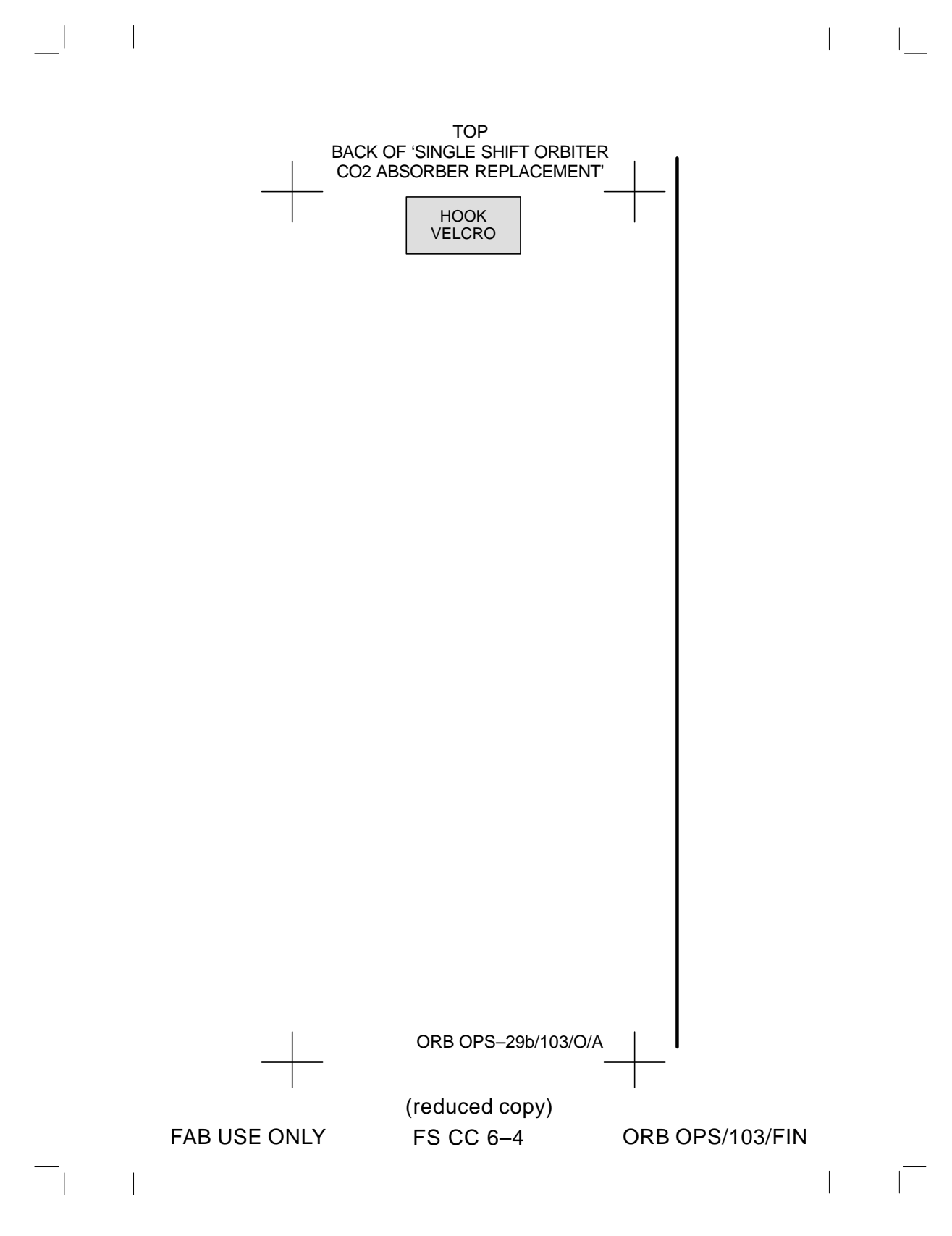

# GALLEY IODINE REMOVAL

\_| |

\_\_\_\_\_

| GALLEY IODINE REMOVAL ASSEMBLY (GIRA) |        |
|---------------------------------------|--------|
| INSTALLATION                          | FS 7–2 |
| GALLEY OVERNIGHT CONFIG               | FS 7–4 |
| MORNING CONFIG                        | FS 7–4 |
| WATER SAMPLE                          | FS 7–5 |
| GIRA STOWAGE                          | FS 7–6 |

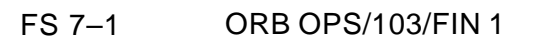

#### GALLEY IODINE REMOVAL ASSEMBLY (GIRA) INSTALLATION (Time: 1 hr)

#### **EQUIPMENT PREPARATION**

Unstow the following from \_\_\_\_\_:

MCV (short metal cartridge) ACTEX hose (labeled #3,4,5) ACTEX (large insulated cartridge labeled #2,3) Hose/Microbe filter (wrapped in washcloth) assembly (labeled #1,2)

#### NOTE

Have towel ready for possible release of water when mating/demating any connections. Numbered figure labels are indicated in ()

- ML90N 1. Remove tie–wrap (if present) connecting Galley Ambient and Chilled hoses Detach Galley Ambient and Chilled hoses from QD bracket
  - Install MCV on Ambient (uninsulated) supply line by connecting MCV to Ambient QD at QD bracket and connecting Galley Ambient supply hose to other end of MCV (See figure 7–1)
  - 3. Connect Hose/Microbe filter (#1) assembly to Galley Chilled (insulated) hose
  - Attach ACTEX (#2) to Hose/Microbe filter assembly (#2)
  - 5. Attach ACTEX hose (#3) to ACTEX assembly (#3)
  - Connect ACTEX hose (#4) to Chilled QD at QD bracket
  - Secure ACTEX assembly as reqd Secure Microbe filter below galley with hose connection forward. (Reference figure 7–1). Ensure access to locker MF14O
  - 8. Circulate water through galley: OVEN/RHS – OFF,ON

GIRA

Galley

FS 7–2 ORB OPS/103/FIN 1

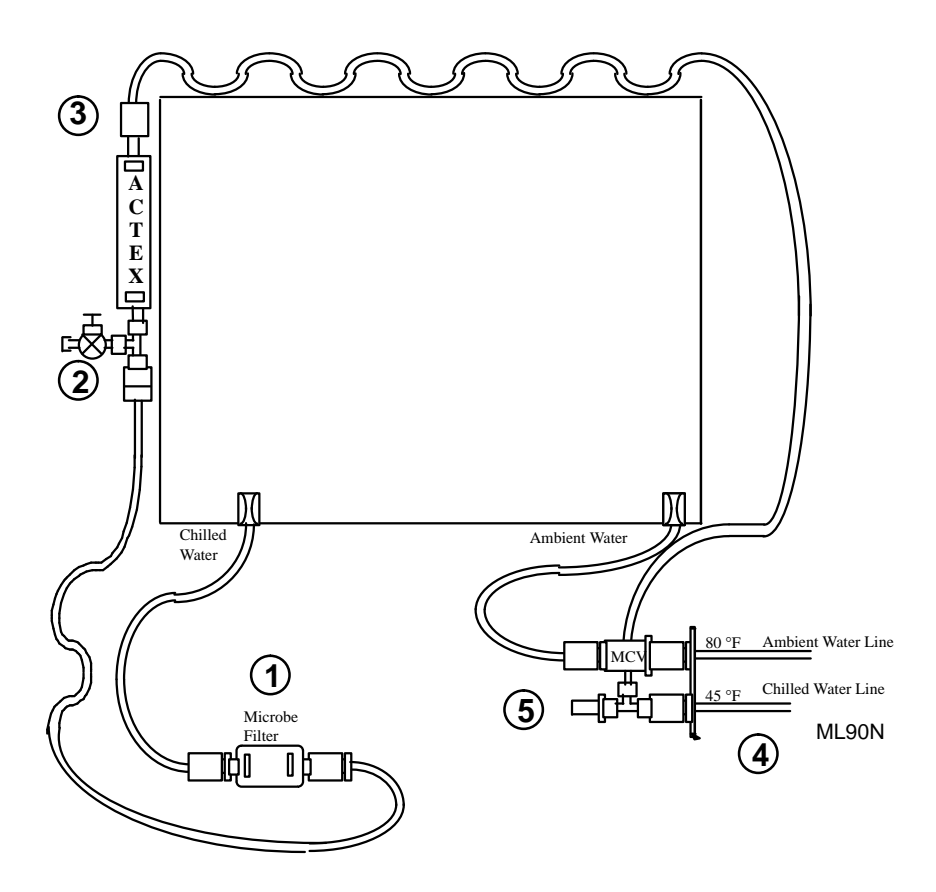

Figure 7–1.– GIRA configuration (connections and routing).

#### GALLEY OVERNIGHT CONFIG

Galley

Galley

(Time: 5 min)

#### <u>NOTE</u>

Have towel ready for possible release of water when mating/demating any connections

- ML90N 1. Disconnect Galley Chilled hose from Microbe filter (#1)
  - 2. Connect Galley Chilled hose to free end (#5) of Tee attached to Chilled QD at QD bracket
  - Circulate water through galley: OVEN/RHS – OFF,ON

### GALLEY MORNING CONFIG

(Time: 5 min)

#### NOTE

Have towel ready for possible release of water when mating/demating any connections

- ML90N 1. Disconnect Galley Chilled hose from Tee (#5) attached to Chilled QD at QD bracket
  - 2. Connect Galley Chilled hose to Microbe filter (#1)
  - 3. Circulate water through galley: OVEN/RHS – OFF,ON

FS 7–4 ORB OPS/103/FIN 1

#### GALLEY WATER SAMPLE

#### <u>NOTE</u>

Each Galley Water Sample Kit consists of a brown Ziploc–type bag containing a Sample Bag and Teflon Luer adapter. The Luer adapter is inside a sterile pouch

Retrieve Galley Water Sample Kits from

- 1. Un-package Luer adapter and Sample Bag from one kit
- 2. Remove tethered cap from bag sample port
- 3. Affix Luer adapter to Sample Bag
- 4. Wipe RHS needle with Wet Wipe
- 5. Fill one Sample Bag with 8 oz hot water
- 6. Detach Luer adapter from Sample Bag
- 7. Replace cap on bag sample port
- 8. Fill out label (circle hot or cold, record MET)
- 9. Return Sample Bag and Luer adapter to Galley Water Sample Kit
- 10. Repeat steps 1 thru 9 EXCEPT, in step 5, fill Sample Bag with 8 oz chilled water
- 11. Stow Sample Kits in an empty fresh food locker

FS 7–5 ORB OPS/103/FIN 1

#### **GIRA STOWAGE**

NOTE Have towel ready for possible release of water when mating/demating any connections 1. Remove all black Velcro/Gray Tape from Chilled MAR/ line assembly and hoses Galley Leave insulation covers in place ML90N 2. Detach Galley Chilled hose (insulated) from Microbe filter (#1) Disconnect ACTEX hose from QD bracket 3. Detach Galley Ambient hose (uninsulated) from MCV Remove MCV from QD bracket **Reconnect Galley Ambient and Chilled hoses** to QD bracket 4. Break down assembly formerly installed on Chilled line into sub-assemblies as follows: Between ACTEX hose and ACTEX cartridge (#3) Between ACTEX cartridge and Hose/Microbe filter assembly (#2) 5. Resecure Galley Ambient and Chilled hoses with tie wrap (if present)

6. Return hardware to launch stowage location

FS 7–6 ORB OPS/103/FIN 1

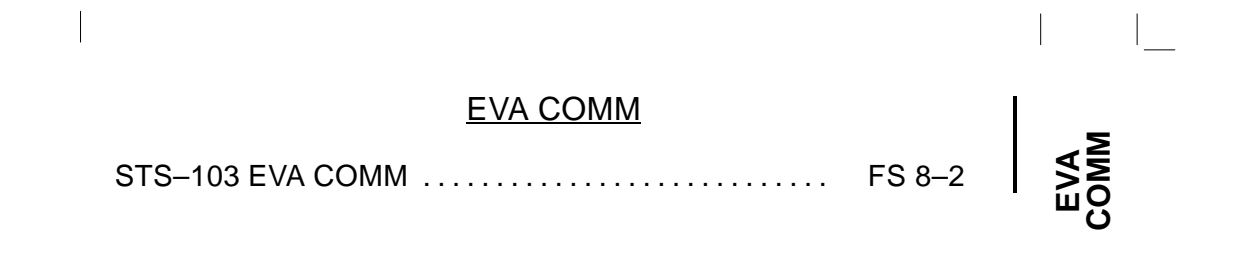

\_\_|

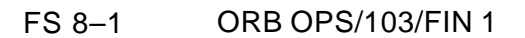

|

EVA COMM

\_| |

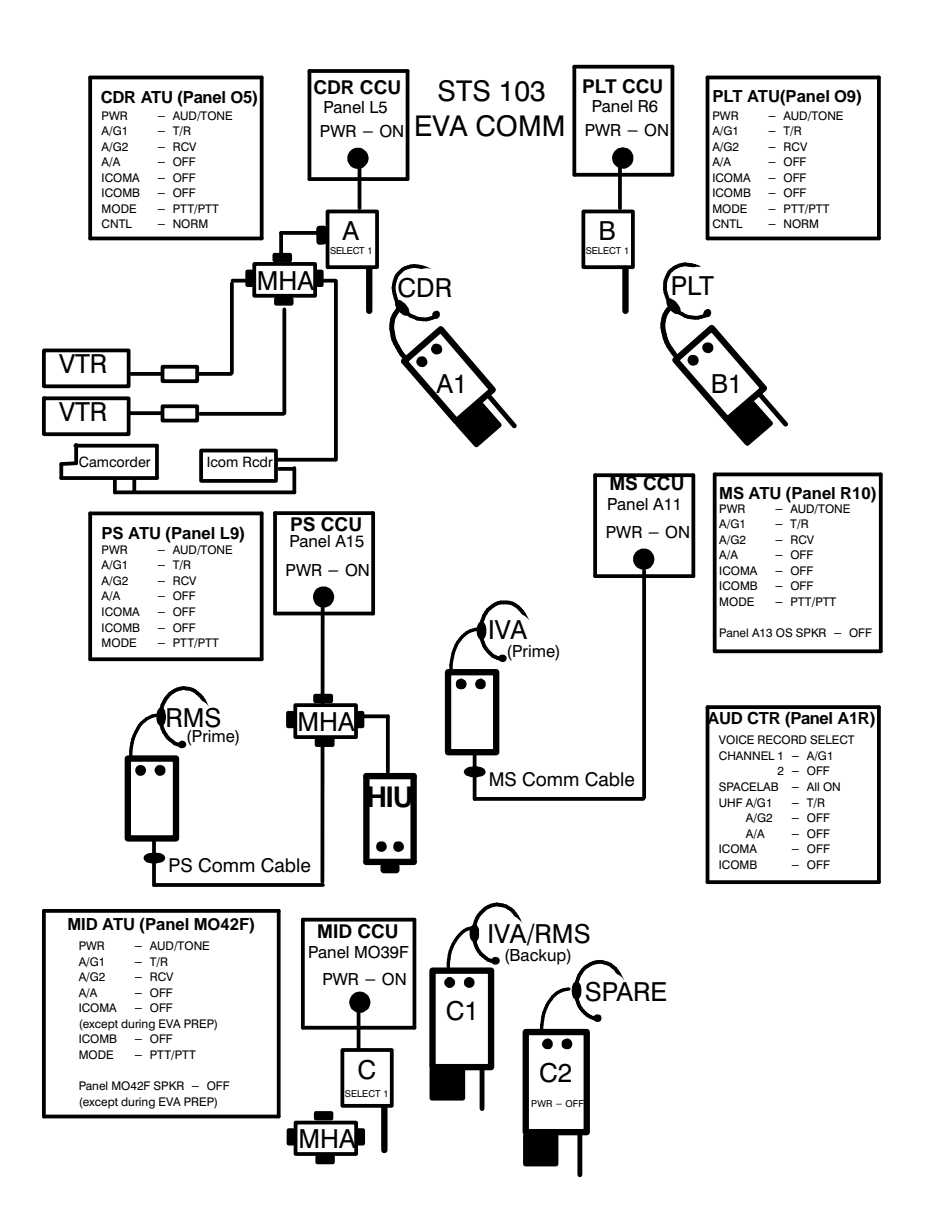

FS 8–2 ORB OPS/103/FIN 1

|  | I                     |                  |  |  |
|--|-----------------------|------------------|--|--|
|  | FRED                  |                  |  |  |
|  | FRED SETUP<br>STOWAGE | FS 9–2<br>FS 9–3 |  |  |

FRED

FS 9–1 ORB OPS/103/FIN 1

\_\_\_\_

## **FRED SETUP**

FRED

MF57G, 1. Unstow FRED tray and FRED leg brace A16

- A8L 2. Attach clutch bracket mount assy below aft panel A8 with captive fasteners (four)
  - Assemble FRED as shown and adjust to desired position. Note positions

1

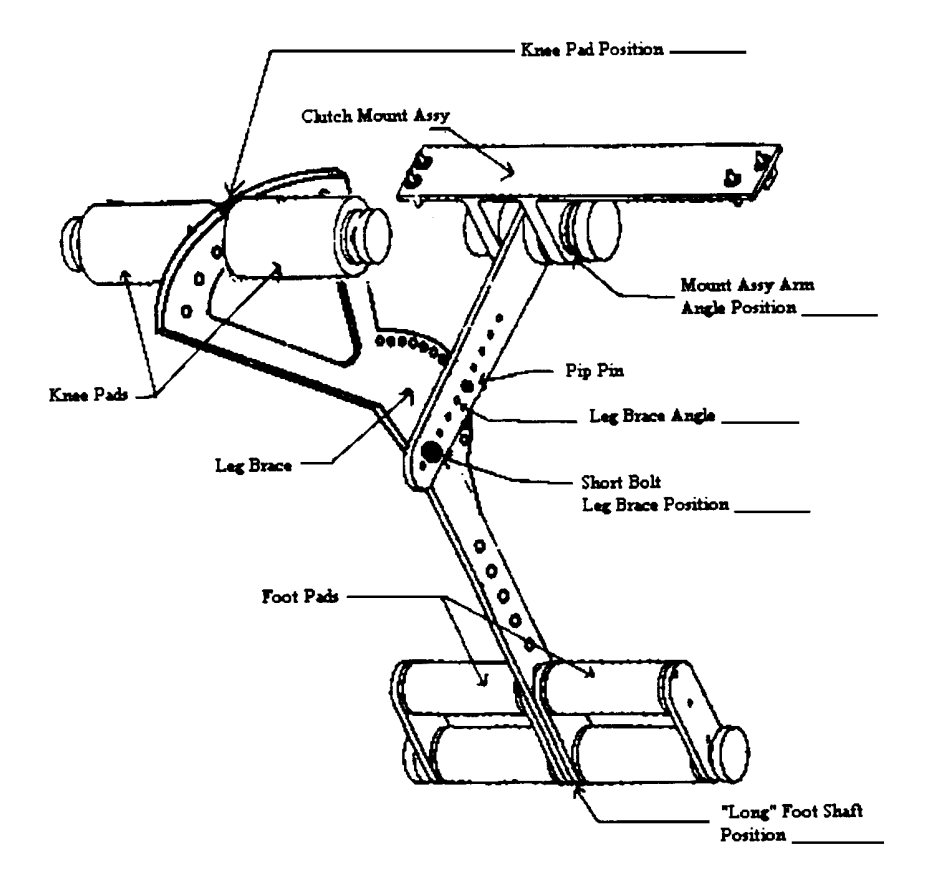

FS 9–2 ORB OPS/103/FIN 1

## FRED STOWAGE

1. Disassemble FRED and set clutch bracket mount assy to #8 angle position

1

- MF57G 2. Stow FRED in locker tray cushion. Re–adjust clutch bracket mount assy as required
- A16 3. Stow leg brace

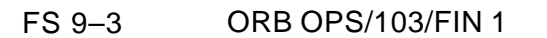

This Page Intentionally Blank

\_\_\_\_

\_\_\_|

FS 9–4 ORB OPS/103/FIN 1

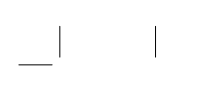

1

## <u>SHUTTLE COMPOUND SPECIFIC ANALYZER –</u> <u>COMBUSTION PRODUCTS (CSA–CP)</u>

| ACTIVATION             | FS 10–2 |
|------------------------|---------|
| DATA LOGGER ACTIVATION | FS 10–2 |
| CSA–CP DEACTIVATION    | FS 10–2 |
| BATT CHANGEOUT         | FS 10–3 |

FS 10–1 ORB OPS/103/FIN 1

## ACTIVATION

MA73J 1. Unstow: CSA-CP

NOTE

Audible beep occurs when MODE pb depressed during unit activation

L

 MODE pb – press,hold until 'RELEASE' displayed

<u>NOTE</u>

Wait ~1 min while unit runs self-check routine. A single beep occurs when self-check routine complete

3.  $\sqrt{\text{Display indicates readings for O2, HCN, HCL, CO}}$ 

## DATA LOGGER ACTIVATION

CSA-CP 1. Press MODE pb 9 times until 'LOG OFF' displayed

#### <u>NOTE</u>

The operation mode will revert to nominal display after 10 sec

- '+' pb − press to activate CSA–CP internal data logger √LOG ON' displayed
- Deploy CSA–CP in mid–deck location w/ good air flow Record location: \_\_\_\_\_

#### CSA-CP DEACTIVATION

- MODE pb press, hold until 'RELEASE' displayed √Unit off
- MA73J 2. Stow CSA-CP

FS 10–2 ORB OPS/103/FIN 1

CSA-CP

## **BATT CHANGEOUT**

- MA73J 1. Unstow: Batt Pack
  - Deactivate CSA–CP, if activated MODE pb – press,hold until 'RELEASE' displayed
  - 3. Turn fasteners (two) on back panel ccw 1/4 turn Temp stow panel

#### <u>NOTE</u>

1

Stowed data maintained for maximum of 30 min w/o batt installed. All data will be lost if batt installation delayed >30 min

- 4. Grasp Batt Pack pull tab, remove pack and mark as "Discharged"
- 5. Install replacement Batt Pack, press firmly to seat electrodes
- Replace panel, press firmly, turn fasteners (two) cw 1/4 turn to lock
- MA73J 7. Stow used Batt Pack
  - 8. If redeploying CSA–CP, repeat ACTIVATION, DATA LOGGER ACTIVATION, and CSA–CP DEACTIVATION

If not deploying CSA–CP, stow

FS 10–3 ORB OPS/103/FIN 1

This Page Intentionally Blank

\_\_\_

\_\_\_|

FS 10–4 ORB OPS/103/FIN 1

# COLOR PRINTER PROCEDURES

\_\_\_\_

\_\_\_|

| UNSTOW AND ASSEMBLE COLOR PRINTER    | FS 11–2  |
|--------------------------------------|----------|
| WARM-UP AND SELF-TEST                | FS 11–5  |
| STOW COLOR PRINTER                   | FS 11–6  |
| CHECK COLOR PRINTER SETTINGS         | FS 11–7  |
| COLOR PRINTER PAPER JAM              | FS 11–7  |
| COLOR(BLACK) INK CARTRIDGE CHANGEOUT | FS 11–8  |
| CLEANING PRINTER HEADS               | FS 11–10 |
| EXECUTE PACKAGE PRINTING             | FS 11–11 |

**COLOR PRINTER** 

FS 11–1 ORB OPS/103/FIN 1

#### UNSTOW AND ASSEMBLE COLOR PRINTER (10 min)

\_\_\_|

COLOR PRINTER

NOTE Power Printer off when not in use

| ML60E<br>ML60J   | <ul> <li><u>UNSTOW</u><br/>Printer<br/>AC Pwr Cable (if reqd)<br/>Printer Data Cable (one of the fol<br/>6 ft parallel data cable<br/>25 ft parallel data cable<br/>25 ft network data cable and<br/>Printer Paper<br/>Printer Paper Feeder Tray<br/>Paper Output Tray</li> </ul>                                                                                                    | llowing):<br>F–connector                                                                                                    |
|------------------|----------------------------------------------------------------------------------------------------|----------------------------------------------------------------------------------------------------|
| Printer          | <ul> <li><u>ASSEMBLE PRINTER</u><br/>Align arrows on Paper Feeder Tr<br/>Printer<br/>Insert white tabs on Paper Feeder<br/>arrows) into black outlined slots<br/>figure 11–1)<br/>Slide tray downward<br/>Attach Paper Feeder Tray to Prin<br/>thumbscrews)<br/>Attach Paper Output Tray to Prin<br/>thumbscrews)</li> </ul>                                                                                                    | ay and back of<br>er Tray (near<br>on Printer (See<br>ter (Secure via<br>ter (Secure via                                           |
| ML85E<br>Printer | <ul> <li>√AC UTIL PWR – OFF</li> <li>√AC Pwr Cable connected to AC L<br/>Connect AC Pwr Cable to Printer<br/>(See figure 11–2)</li> <li>If Printer to be set up as Network<br/>Connect network cable, T–co<br/>Printer Network Port (See fig<br/>Connect other end of network<br/>T–connector of networked P</li> <li>If Printer to be set up as Local Pr<br/>Connect parallel cable betwee<br/>Parallel Port and PGSC Para<br/>figure 11–2)</li> </ul> | JTIL PWR panel<br>Power Port<br>Printer:<br>nnector to<br>gure 11–2)<br>cable to<br>GSC<br>inter:<br>en Printer<br>allel Port (See |
|                  | Cont next page                                                                                                    | RB OPS/103/FIN 1                                                                                                    |
|                  | 10112 01                                                                                                    |                                                                                                    |

Insert 8.5" x 11" paper into Paper Feeder Tray (~50 sheets)

Attach Printer to wall of desired area (example: AFD or Airlock ditch) using Velcro

If OCA Router not configured, perform OCA SETUP, FS 3–2

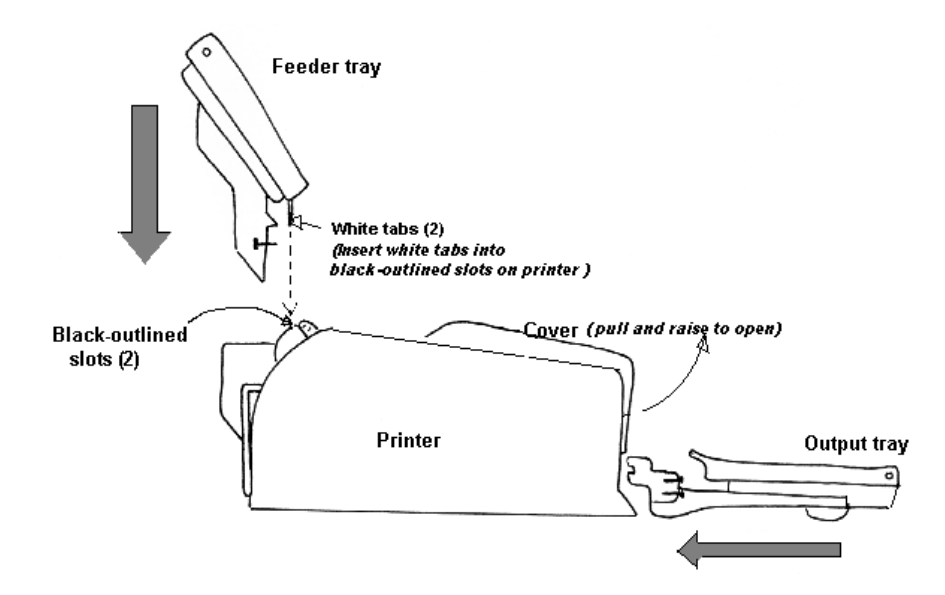

Figure 11–1.– Side view of printer and trays, ready for assembly.

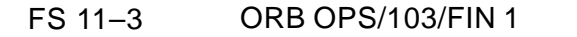

## PRINTER Top View (Inside Cover)

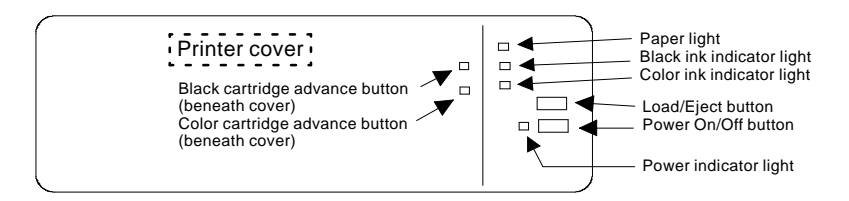

## **PRINTER Back View**

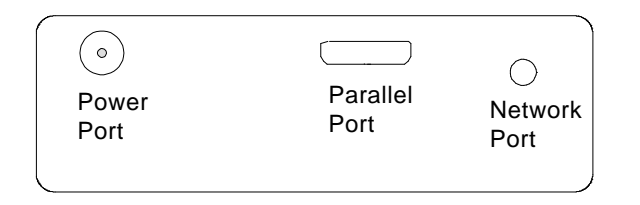

## **PGSC** with Expansion Unit

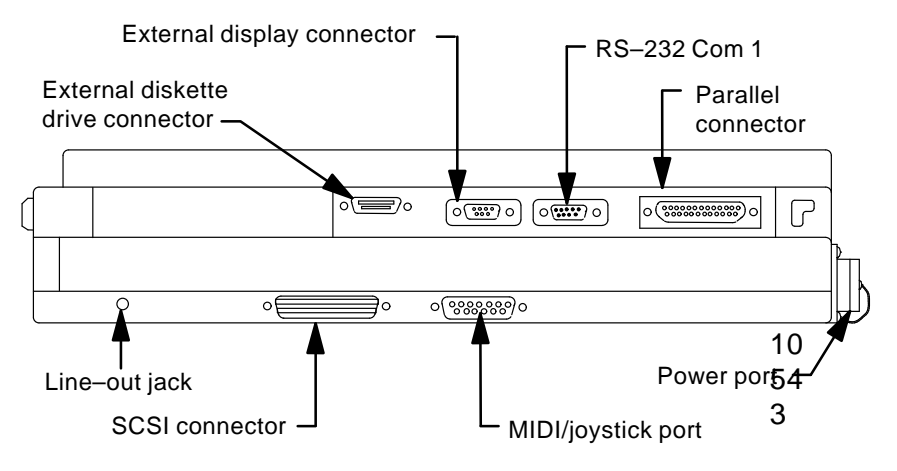

Figure 11–2.– Printer – Top view/back view.

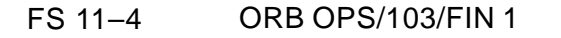

#### WARM-UP AND SELF-TEST

WARM-UP

- ML85E 1. AC UTIL PWR ON
- PGSC 2.  $\sqrt{\text{OCA Router PGSC pwr} \text{ on}}$  $\sqrt{\text{ProShare PGSC pwr} - \text{ on}}$
- Printer 3. Printer pwr on (See figure 11–2)  $\sqrt{Flashing green pwr light (~5 min)}$ 
  - √Printer ready Ready when pwr light is steady green

<u>SELF-TEST</u>

<u>NOTE</u> After successful test print, terminate SELF–TEST by powering printer OFF 

- Printer 1. Printer pwr off
  - Press and hold Load/Eject button, then press power button Hold Load/Eject button for 3 sec after depressing power button, then release
  - 3. Observe printing of one black text page and one color text page
  - 4. √Print quality
     Look for missing sections in Nozzle Check section
  - 5. If print quality not acceptable, go to CLEANING PRINTER HEADS, FS 11–10
  - 6. If paper jam, go to COLOR PRINTER PAPER JAM, FS 11-7
  - If printer quality acceptable, Printer pwr off (to terminate SELF–TEST)
  - 8. Notify MCC: Status of SELF-TEST results

FS 11–5 ORB OPS/103/FIN 1

## **STOW COLOR PRINTER**

\_| |

\_\_\_\_

| Printer | Pri<br>√Pri<br>Wa<br>sł                                                                                                    | rinter pwr – off (press power button once)<br>rinter It – off<br>/ait for unit to stop moving. Printer head<br>should be at right side and locked into place                                                                                                    |  |  |
|---------|----------------------------------------------------------------------------------------------------|----------------------------------------------------------------------------------------------------|--|--|
| ML85E   | 1.                                                                                                    | AC UTIL PWR – OFF                                                                                                    |  |  |
|         | 2.                                                                                                    | Disconnect AC Pwr Cable from AC<br>UTIL output panel, if reqd                                                                                                    |  |  |
| ML60E   | 3.                                                                                                    | Remove paper from Paper Feeder Tray and stow it                                                                                                    |  |  |
| Printer | <ol> <li>Remove Paper Feeder Tray from Printer<br/>(disconnect via thumbscrews)</li> </ol>                                                       |                                                                                                    |  |  |
|         | 5.                                                                                                    | Remove Paper Output Tray from Printer (disconnect via thumbscrews)                                                                                                    |  |  |
|         | 6.                                                                                                    | Disconnect AC Pwr Cable from Printer                                                                                                    |  |  |
|         | 7.                                                                                                    | <ul> <li>If Printer is set up as Network Printer:<br/>Disconnect network cable, T-connector<br/>from Printer Network Port (See figure<br/>11-2)</li> <li>If Printer is set up as Local Printer:<br/>Disconnect parallel cable between<br/>Printer Parallel Port and PGSC<br/>Parallel Port (See figure 11-2)</li> </ul> |  |  |
| ML60E   | STOW<br>Printer<br>AC Pwr Cable (if reqd)<br>Printer Data Cable (one of the following):<br>6 ft parallel data cable<br>25 ft parallel data cable |                                                                                                    |  |  |
| ML60J   | Pri<br>Pri<br>Pa                                                                                                    | Printer Paper<br>Printer Paper Feeder Tray<br>Paper Output Tray                                                                                                    |  |  |

FS 11–6 ORB OPS/103/FIN 1

## CHECK COLOR PRINTER SETTINGS

#### NOTE

Perform following procedure to verify Printer settings on PGSC from which printing is being executed (i.e., settings are not on Printer)

- PGSC 1. Sel 'Start' from Windows taskbar
  - 2. Sel 'Settings'
  - 3. Sel 'Printers'
  - Right–click on appropriate printer icon: Parallel: Local Color Printer Network: Network Color Printer
  - 5. Verify 'Set as default' selected ( $\sqrt{}$ )
  - 6. Sel 'Properties'
  - 7. Sel 'Main' tab
  - 8. Verify 'Automatic' selected (•)
  - 9. Sel 'OK' to exit

## COLOR PRINTER PAPER JAM

- Printer 1. Printer pwr off (press power button once)
  - 2.  $\sqrt{\text{Printer It}}$  off
  - 3.  $\sqrt{Paper Feeder Tray clear of obstruction} \sqrt{Paper Output Tray clear of obstruction}$
  - 4. Raise Printer cover (See figure 11–1)  $\sqrt{\text{Inside of Printer clear from obstruction}}$
  - 5. If paper jam cleared, perform WARM–UP AND SELF–TEST, FS 11–5, then:
  - 6. If paper jam continues, NOTIFY MCC
  - 7. If reqd, perform STOW COLOR PRINTER, FS 11-6

FS 11–7 ORB OPS/103/FIN 1

### COLOR(BLACK) INK CARTRIDGE CHANGEOUT

#### NOTE

Perform if color(black) ink cartridge light is illuminated. Changeout of color and black cartridges takes approx 5 min.

If color(black) ink cartridge light is flashing, ink is low.

If color(black) ink cartridge light is solid, ink is out

- Printer 1.  $\sqrt{Printer ready}$  (notice steady green pwr light)
  - 2. Raise Printer cover (See figure 11–1)

<u>NOTE</u>

Printer will reset if step 4 not performed within 1 min after step 3. If reset experienced, repeat step 3

 Press and hold "color(black) ink cartridge advance button" (~3 sec) and release. Color(black) ink cartridge will move and become accessible

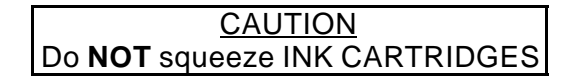

 Lift tab on purple cover Remove color(black) ink cartridge

ML60E

- Cover opening on used cartridge with Gray Tape Stow old cartridge in Ziploc bag Place Ziploc in printer locker
- Unstow new cartridge from sealed pack Remove small yellow plastic tab on top (Do not remove white tab; reference instructions on cartridge)

Cont next page

FS 11–8 ORB OPS/103/FIN 1

Printer 7. Insert new cartridge (arrow should be pointing toward back of printer)

 Lower and latch tab on purple cover (Do not reopen)
 If also changing other cartridge, go to step 3 Otherwise, continue 

- 9. Lower and close Printer cover
- 10. Press the Load/Eject button; Printer will perform a cleaning that will last approx 3 min
- 11. Perform WARM–UP AND SELF–TEST, <u>SELF–TEST</u>, FS 11–5, to ensure proper operations

FS 11–9 ORB OPS/103/FIN 1

#### **CLEANING PRINTER HEADS** (Black and/or Color)

<u>NOTE</u>

Printer must be ON, not printing and appropriate ink cartridge light must not illuminate red

Printer 1.  $\sqrt{Printer pwr}$  – on

√Ink cartridge It – OFF
 If ink cartridge It flashing or solid, go to INK
 CARTRIDGE CHANGEOUT

<u>NOTE</u>

Perform following steps from PGSC connected to Printer via parallel cable or networked to Printer

- PGSC 3. Sel 'Start' from Windows taskbar
  - 4. Sel 'Settings'
  - 5. Sel 'Printers'
  - 6. Right–click on appropriate printer icon: Parallel: Local Color Printer Network: Network Color Printer
  - 7. Verify 'Set as default' selected ( $\sqrt{}$ )
  - 8. Sel 'Properties'
  - 9. Sel 'Utility' tab
  - 10. Sel 'Head Cleaning' Sel 'Next'
  - 11. Sel 'Black', 'Color', or 'Both' Sel 'Next'
  - 12. When cleaning is complete (~5 min), sel 'Nozzle Check'
    If test still missing sections, repeat steps 10 and 11
  - 13. If nozzle test is nominal, click 'OK' to exit

FS 11–10 ORB OPS/103/FIN 1

## **EXECUTE PACKAGE PRINTING**

NOTE

1

Perform following procedure(s) if instructed by MCC. Perform from PGSC connected to Printer via parallel cable or networked to Printer

#### **DOCUMENTS**

- PGSC 1. Double–click 'Shuttle Apps' from Desktop
  - 2. Double-click 'Epson' group folder
  - 3. Double-click 'DOCS Printing' Icon

#### **PICTURES**

- 1. Double-click 'Shuttle Apps' from Desktop
- 2. Double-click 'Epson' group folder
- 3. Double-click 'PICS Printing' Icon

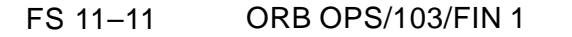

This Page Intentionally Blank

\_\_\_\_

\_\_\_|

FS 11–12 ORB OPS/103/FIN 1

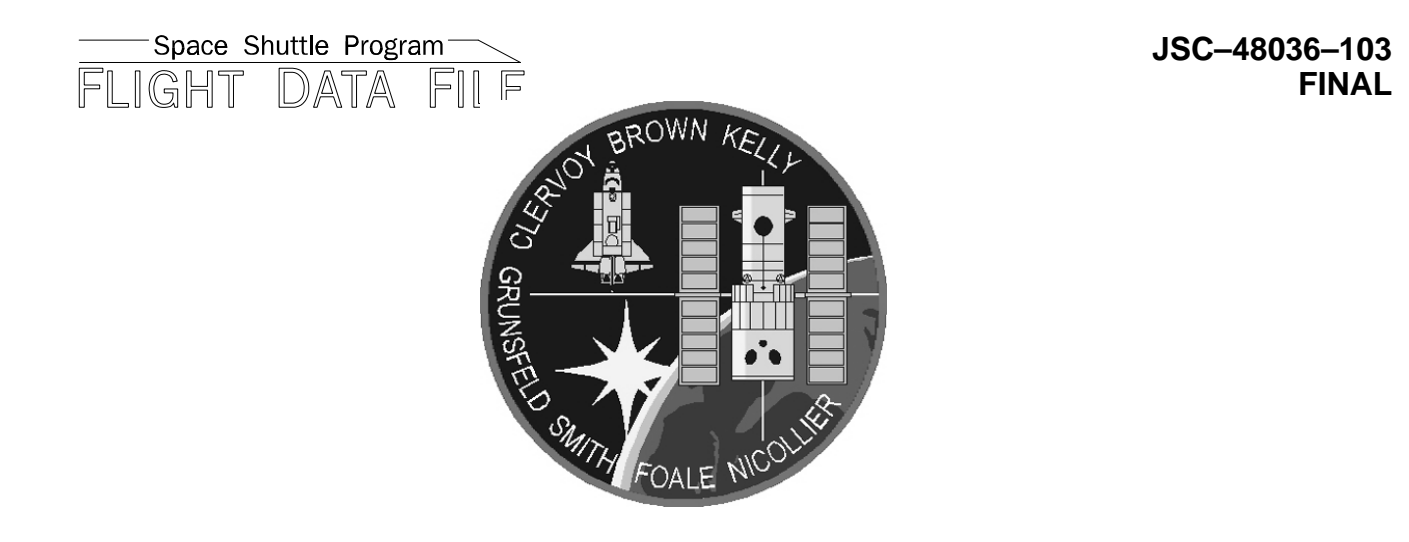

# ORBIT OPSSTSCHECKLIST103

Flight Cover (trim bottom to expose tabs)